# Návod pro Apple iPhone 6 Plus

 $\mathbf{T}$ ..

- 1. Základní nastavení telefonu
  - Vložení SIM karty
  - První zapnutí telefonu
- 2. Kontakty
  - Kopírování ze SIM karty do telefonu
  - Založení nového kontaktu
  - Upravení kontaktu včetně fotky
- 3. Nastavení volání
  - Nastavení vyzvánění
  - Nastavení hlasitosti hovoru
  - Zobrazení klávesnice při volání
  - Zobrazení kontaktů při volání
  - Hlasitý odposlech
  - Nastavení čekání hovoru na lince
  - $\circ$  Face Time
- 4. SMS a MMS
  - Nastavení tónů
  - Nastavení MMS
  - iMessage
- 5. Ostatní nastavení
  - Změna pozadí displeje
  - Bluetooth
  - Budík
  - Foťák
  - Uspořádání ikon na ploše
  - Funkce Nerušit
- 6. Zabezpečení
  - Nastavení kódového zámku
  - Zapnutí PIN kódu
  - Touch ID
  - Restart do továrního nastavení
  - Změna PIN kódu
- 7. Internet
  - Zap./Vyp. internetu v ČR
  - Zap./Vyp. internetu v zahraničí
  - Přihlášení do Wi-Fi sítě
  - Zap./Vyp. přístupového bodu
  - Nastavení e-mailu
  - Obnovení nastavení sítě
- 8. Aplikace
  - App Store stažení aplikace

## Základní nastavení telefonu

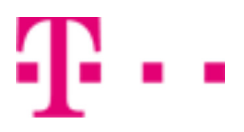

#### Vložení SIM karty

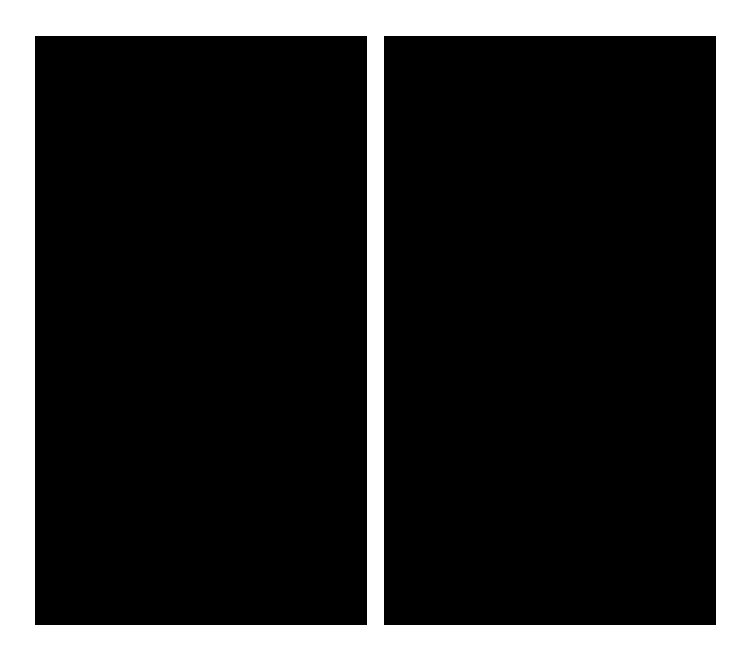

 Šuplík na SIM vysunete pomocí nástroje, který je přiložen v balení.

Locked SM

 Nano-SIM vložíte do šuplíku a zasunete ho zpět. Tak a je to!

#### První zapnutí telefonu

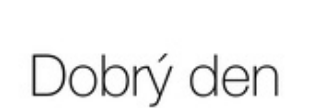

> přejedte pro nastavení

0

-

 Jak postupovat při prvním zapnutí a založení Apple ID se dozvíte ve video návodu zde.

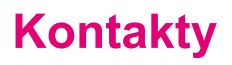

#### Kopírování ze SIM karty do telefonu

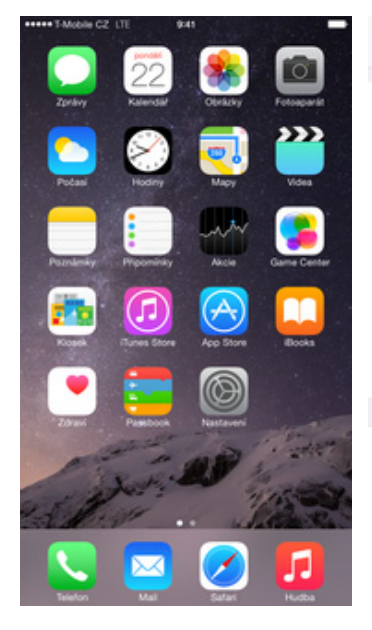

1. Na hlavní obrazovce stisknete ikonu Nastavení.

| •••• 7 | Mobile CZ_LTE 9:41         | - | +++++ T-Mobile CZ LTE 9:41 |               |
|--------|----------------------------|---|----------------------------|---------------|
|        | Nastavení                  |   | Nastavení Pošta, kontakt   | ty, kalendáře |
|        | Pošta, kontakty, kalendáře | > | Zobrazení                  | Jméno, P      |
| -      | Poznámky                   | > | V přepínači aplikací       | Z             |
| 1      | Připominky                 | > | Krátká jména               |               |
| 5      | Telefon                    | > | Moje info                  |               |
|        | Zprávy                     | > |                            |               |
|        | FaceTime                   | > | Importovat kontakty ze SIN | 4             |
| 1      | Мару                       | > | KALENDAAE                  |               |
| E      | Kompas                     | > | Přepsat časové pásmo       | V             |
| 0      | Safari                     | > | Alternativní kalendáře     | V             |
|        |                            |   | Čísla týdnů                |               |
| 5      | Hudba                      | > | Zobrazit odmítnutí pozvany | ich           |
| ~~     | Videa                      | > | Synchronizovat             | 1 měs         |
| ٠      | Obrázky a Fotoaparát       | > | Výchozí časy upozornění    |               |
|        | iBooks                     | > | Začátek týdne              |               |
|        | Podcasty                   | > | Wichozí kalendář           |               |

3. Poté zvolíte Importovat 2. Vyberete možnost Pošta, kontakty, kontakty ze SIM. A je to! :)

Jméno, Příjmení >

Zapnuto 3

Žádné >

Vypnuto >

Vypnuto >

Domov >

1 mésic zpét

#### Založení nového kontaktu

#### \*\*\*\*\* T-Mobile CZ\_LTE 9:41 \*\*\*\*\* T-Mobile CZ\_LTE 9:41 \*\*\*\* T-Mobile CZ\_LTE 0:41 C Kontakty Zrušit Nový kom Kont Q Heeda Man Veronika Extra D Twist dobiti PB +420 603 603 603 1 Twist info mobil > +420 603 603 603 к Twist kredit Poslat zprávu s Sdilet kontakt HI. schr. Int. n-e tabño Přidat do oblibených HI. schranka т T-Mobile Výchozí Muj T-Mobile Výchozí . 4606 Zvuk SMS Výchozí Výchozí

- 1. Na domovské obrazovce stisknete ikonu Kontakty, která je ve složce Extra.
- 2. V pravém horním rohu ťuknete na symbol +.

kalendáře.

- 3. Dále stačí vyplnit potřebné údaje jako je telefonní číslo, jméno, atd. Ťuknutím na Hotovo vše uložíte.
- 4. A je to! :)

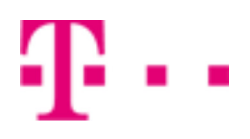

#### Upravení kontaktu včetně fotky

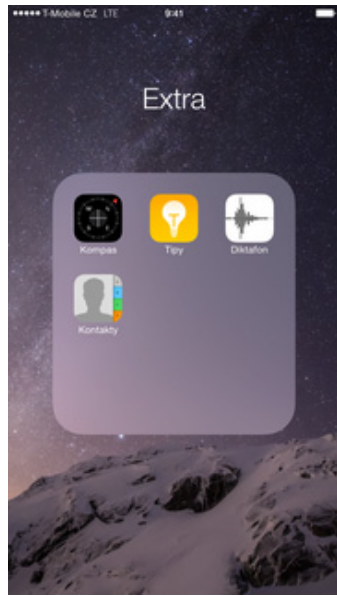

 Na domovské obrazovce stisknete ikonu *Kontakty*, která je ve složce *Extra.*

| c            | Kontakty | +  | Kontakty                  | Upravit | Zrušit |            |                  |
|--------------|----------|----|---------------------------|---------|--------|------------|------------------|
|              | Q, Hedat |    | Veronika                  |         | an     | Ve         | ronika           |
| D            |          |    |                           |         | obráze | P          |                  |
| vist dobiti  |          |    | mobil<br>+420 603 603 603 | 06      |        | Fir        | ma               |
| vist info    |          |    | Poznámky                  |         |        |            |                  |
| iat into     |          | \$ |                           |         | • **   | < lide     | +420 603 603 603 |
| ist kredit   |          | 0  |                           |         | 🕤 pi   | dat telefo |                  |
|              |          | 6  | Poslat zprávu             |         |        |            |                  |
| . schr. Int. |          | 5  | Sdilet kontakt            |         |        |            |                  |
| schranka     |          | ×  | Přidat do oblibených      |         | O ph   | dat e-ma   | 1.               |
|              |          | N  |                           |         |        |            |                  |
| Mobile       |          |    |                           |         | Vy     | zvánění    | Výchozí          |
| ij T-Mobile  |          | Ť  |                           |         | VE     | arace      | Výchozí          |
|              |          |    |                           |         |        |            |                  |
| ronika       |          | Y  |                           |         |        |            |                  |
|              |          | 1  |                           |         | Zv     | uk SMS     | Výchozí          |
| 606          |          |    |                           |         | Ve     | orace      | Wichozi          |

- 2. Vyberete kontakt, který chcete upravit.
- **3.** V pravém horním rohu ťuknete na *Upravit.*
- Nyní můžete upravit údaje kontaktu. Fotku přidáte ťuknutím na přidat obrázek.

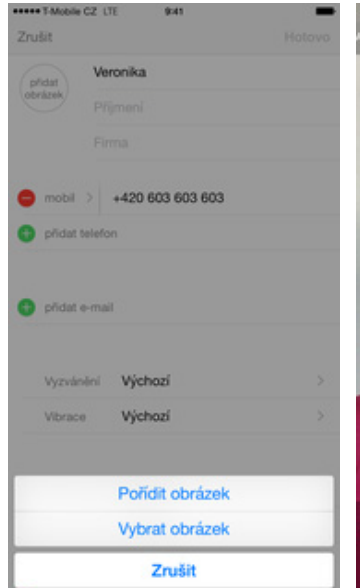

- Obrázek můžete vybrat z galerie nebo pořídit novou fotku a to přes možnost *Pořídit* obrázek.
- Turk
- 6. Fotku pořídíte stisknutím bílého tlačítka.

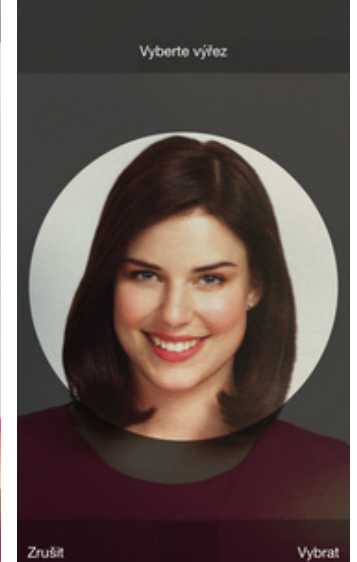

7. Vyberete výřez fotky a ťuknete na *Vybrat*.

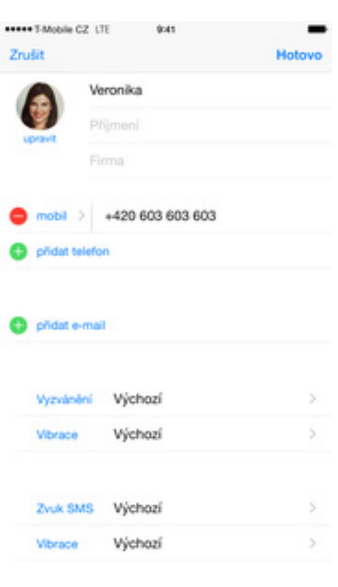

**8.** Nakonec ťuknete na *Hotovo.* 

| T-Mobile CZ LTE 841       | -       |
|---------------------------|---------|
| < Kontakty                | Upravit |
| Veronika                  |         |
| mobil<br>+420 603 603 603 | 06      |
| Poznámky                  |         |
| Poslat zprávu             |         |
| Sdilet kontakt            |         |
| Přidat do oblibených      |         |

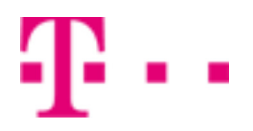

9. A je to! :)

### Nastavení volání

#### Nastavení vyzvánění

| +++++ T-Mobile C2 LTE (#41            | *****T-Mobile CZ_LTE 9:41  | -  | ***** T-Mobile CZ LTE 9:41                      | -              | ***** T-Mobile CZ LTE             | 9:41      | -            |
|---------------------------------------|----------------------------|----|-------------------------------------------------|----------------|-----------------------------------|-----------|--------------|
| 75 55 60                              | Nastavení                  |    | Kastaveni Zvuk                                  |                | <b>≮</b> Zvuk                     | Vyzvánění | Obchod       |
| Zprávy Kalendář Obrázky Fotosparát    | Cznámeni                   |    | VIBRACE                                         |                | Vibrace                           |           | Howenini >   |
|                                       |                            | 1  | Vibrace při zazvonění                           |                | TIDIGOU                           |           | oposonioni / |
|                                       |                            | -  | Vibrace v tichém režimu                         |                | VYZVÁNĚNÍ                         |           |              |
| Pocas Poony Mapy Vices                | Nerusit                    | 2. | manuful exclorements                            |                | <ul> <li>Znělka (Výcho</li> </ul> | (ZÎ)      |              |
|                                       | (C) Church                 |    |                                                 |                | Čeření                            |           |              |
| Poznámky Přepomínky Akcie Game Center | Tabasa da las              |    | Milein de Miles                                 |                | Hedvábí                           |           |              |
|                                       | Zobrazeni a jas            | 2  | Hasitost zvonini a upozomini ize upravit tiačit | ky hiasitosti. | Hlášení                           |           |              |
|                                       | Tapeta                     | >  | RANNA UNDAGE                                    |                | Hra                               |           |              |
|                                       | Zvuk                       | >  | Woulinini                                       | Zedika 3       | Konstelace                        |           |              |
|                                       | Touch ID a kódový zámek    | >  | 7.4.010                                         | Mate >         | Kosmos                            |           |              |
| Zoravi Passibooa Nastaveni            | Soukromi                   | >  | ZYUK SWIS                                       | NOta 7         | Krustaly                          |           |              |
|                                       |                            |    | Zaznamnik                                       | Tri tony >     | Marida                            |           |              |
| and the second                        | <ul> <li>iCloud</li> </ul> | >  | Nová pošta                                      | Cinknuti >     | мајак                             |           |              |
| Story Salar Ra                        | iTunes a App Store         | >  | Odeslaná pošta                                  | Zasvištění >   | Mihotáni                          |           |              |
|                                       |                            |    | Tweet                                           | Tweet >        | Obvod                             |           |              |
|                                       | Pošta, kontakty, kalendáře | >  | Příspěvek na Facebooku                          | Přelet >       | Osvětlení                         |           |              |

- 1. Na domovské obrazovce stisknete ikonu *Nastavení.*
- 2. Vyberete možnost Zvuk.

| 2  | Dále zvolíte | Vvzvánění. |
|----|--------------|------------|
| 5. | Duic 2volite | vyzvanem.  |

 Tón si poslechnete ťuknutím na něj a zároveň ho tím i nastavíte. Vše dokončíte ťuknutím na Zvuk. A je to hotové! :)

#### **Face Time**

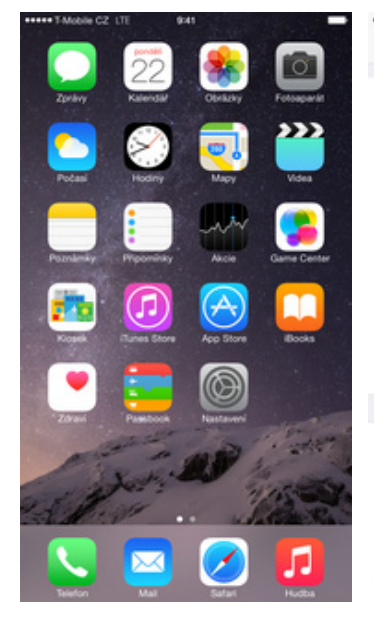

1. Na domovské obrazovce stisknete ikonu *Nastavení*.

|                                                | ant of the second second secon | _          |
|------------------------------------------------|----------------------------------------------------------------------------------------------------|------------|
| Nastavení                                      | FaceTime                                                                                                    | _          |
| FaceTime                                       |                                                                                                    |            |
| Valle teleformi číslo č<br>volaným uživatelům. | i e-mailová adresa se budou                                                                                                    | zobrazovat |
| Apple ID:                                      |                                                                                                    |            |
| PRO FACETIME JSTI                              | EK ZASTIŽENÍ NA                                                                                                    |            |
| ~                                              |                                                                                                    | 0          |
| Přidat další e                                 | mail                                                                                                    |            |
| Blokované                                      |                                                                                                    | >          |
|                                                |                                                                                                    |            |
|                                                |                                                                                                    |            |
|                                                |                                                                                                    |            |
|                                                |                                                                                                    |            |
|                                                |                                                                                                    |            |
|                                                |                                                                                                    |            |

5. A je to! :)

|                            |   |                         |                           | _              |            |                                        |   |
|----------------------------|---|-------------------------|---------------------------|----------------|------------|----------------------------------------|---|
| Nastavení                  | - | Nastavení               | FaceTime                  | -              | Anastavení | FaceTime                               |   |
| Pošta, kontakty, kalendáře | > | FaceTime                |                           |                | FaceTime   |                                        |   |
| Poznámky                   | > | Valle teleformi ĉisto i | či e-mailová adresa se bu | dou zobrazovat |            | Čekání na aktivaci                     |   |
| Připominky                 | > | volanjim uživatelům.    |                           |                |            |                                        |   |
| C Telefon                  | > |                         |                           |                |            |                                        |   |
| 🖸 Zprávy                   | > |                         |                           |                |            |                                        |   |
| FaceTime                   | > |                         |                           |                | SMS        | iMessage                               |   |
| 🔁 Мару                     | > |                         |                           |                | Me         | ssage múže váš operátor<br>zpoplatnit. | · |
| Kompas                     | > |                         |                           |                | Zru        | sit OK                                 |   |
| 💋 Safari                   | > |                         |                           |                |            |                                        |   |
| 🗾 Hudba                    | × |                         |                           |                |            |                                        |   |
| Widea                      | > |                         |                           |                |            |                                        |   |
| 😣 Obrázky a Fotoaparát     | > |                         |                           |                |            |                                        |   |
| iBooks                     | > |                         |                           |                |            |                                        |   |
| Podcasty                   | > |                         |                           |                |            |                                        |   |

- 2. Vyberete možnost *FaceTime*.
- 3. Službu zapnete/vypnete stisknutím vypínače na konci řádku *FaceTime*.
- **4.** Potvrdíte odeslání aktivační SMS.

\_

#### Nastavení hlasitosti hovoru

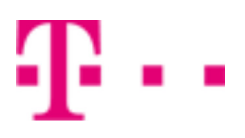

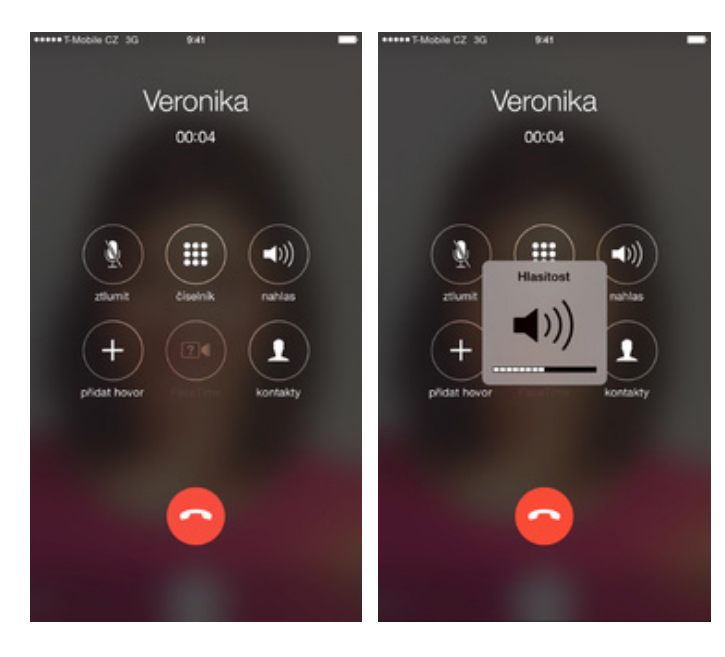

- 1. Nastavovat hlasitost lze jen v průběhu hovoru.
- 2. Hlasitost regulujete pomocí postranních tlačítek na telefonu.

#### Zobrazení klávesnice při volání

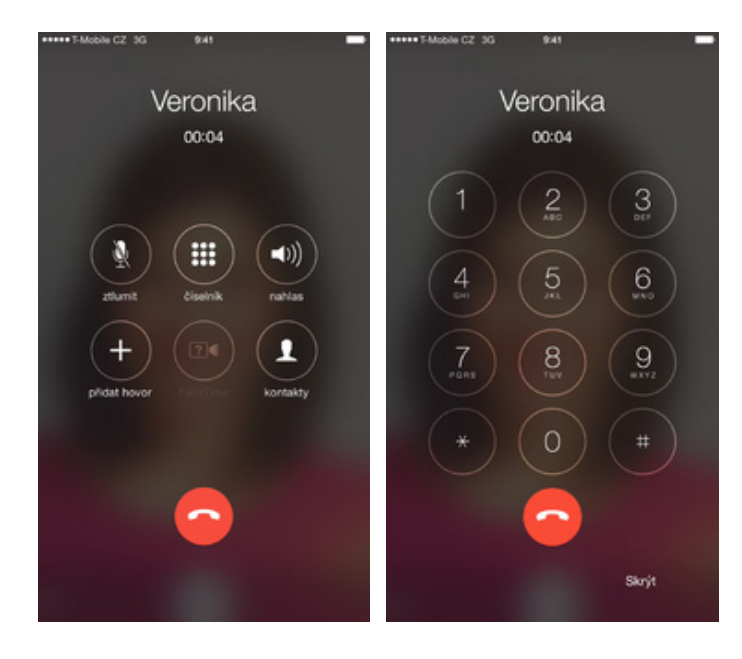

- 1. V průběhu hovoru stisknete tlačítko číselník.
- Klávesnici opět schováte ťuknutím na Skrýt.

#### Zobrazení kontaktů při volání

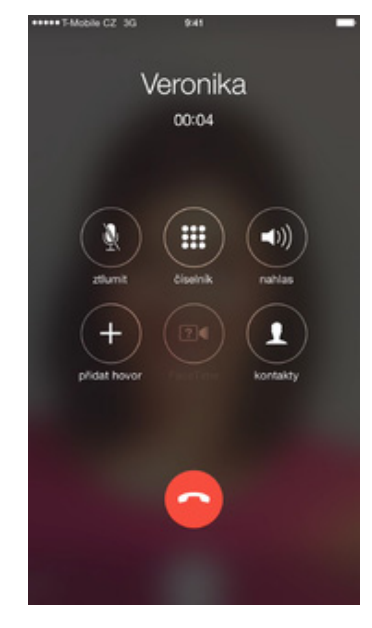

| C               | Kontakty  | + |
|-----------------|-----------|---|
|                 | Q, Hiedat |   |
| D               |           |   |
| Twist dobiti    |           |   |
| 1               |           |   |
| Twist info      |           |   |
| к               |           |   |
| Twist kredit    |           |   |
| \$              |           |   |
| HI . schr. Int. |           |   |
| HI. schranka    |           |   |
| т               |           |   |
| T-Mobile        |           |   |
| Muj T-Mobile    |           |   |
| v               |           |   |
| Veronika        |           |   |
|                 |           |   |
| 4606            |           |   |

- 1. V průběhu hovoru stisknete tlačítko kontakty.
- 2. Zpět se vrátíte ťuknutím na zelenou lištu.

#### Hlasitý odposlech

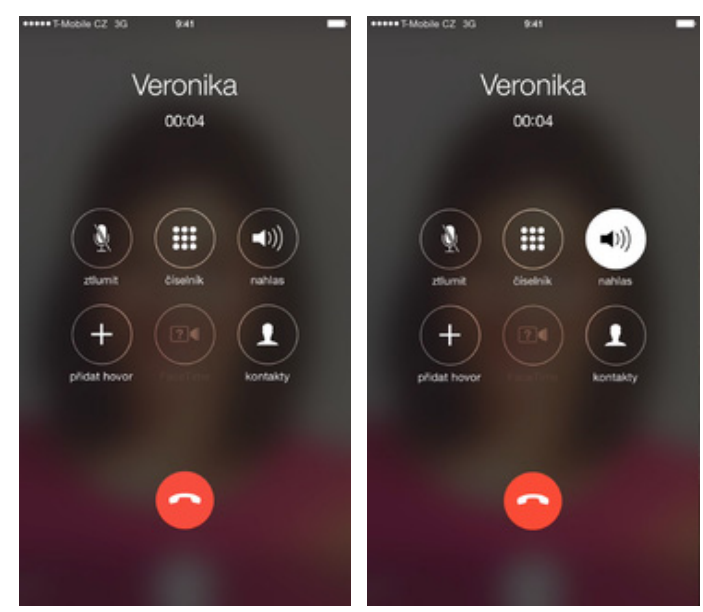

- **1.** V průběhu hovoru stisknete tlačítko *nahlas*.
- Hlasitý odposlech vypnete opět přes tlačítko nahlas.

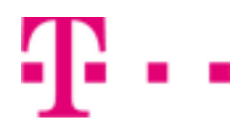

#### Nastavení čekání hovoru na lince

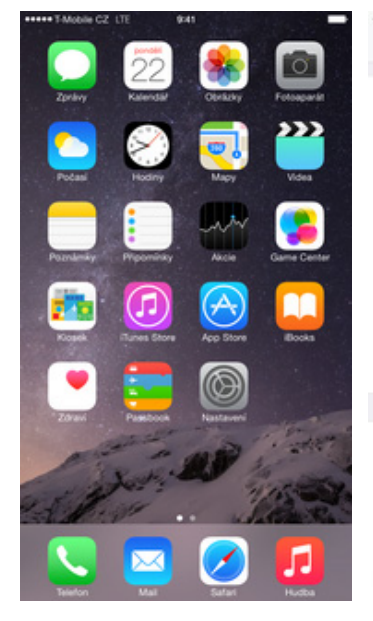

1. Na domovské obrazovce stisknete ikonu Nastavení.

|    | Nobile CZ LTE 941<br>Nastavení | - | Anastavení Telefon                                                                              | Telefon Čekání hovoru |
|----|--------------------------------|---|-------------------------------------------------------------------------------------------------|-----------------------|
|    | Pošta kontakty kalendáře       | 5 | Fotky u kontaktů v Oblibených                                                                   |                       |
| Ξ  | Poznámky                       | > | HOVORY                                                                                          | Čekání hovoru         |
| 1  | Připomínky                     | > | Odpovědět zprávou                                                                               | >                     |
| 5  | Telefon                        | > | Přesměrování hovoru                                                                             | ->                    |
|    | Zprávy                         | > | Čekání hovoru                                                                                   | >                     |
|    | FaceTime                       | > | Zobrazit moje ID volanému                                                                       | <u>&gt;</u>           |
| 2  | Мару                           | > | Blokované                                                                                       | - <u>&gt;</u>         |
|    | Kompas                         | > | Zmänit hasin k záznamnění                                                                       |                       |
| 0  | Safari                         | > |                                                                                                 |                       |
| ۵  | Hudba                          | × | Asistované vytáčení                                                                             |                       |
| ~~ | Videa                          | > | Asistované vytáčení automaticky při vytáčení přidá správn<br>mezinárodní nebo místní předvolbu. | 100                   |
| ٠  | Obrázky a Fotoaparát           | > | PIN SIM karty                                                                                   | 2                     |
|    | iBooks                         | > | SIM aplikace                                                                                    | - ×                   |
|    | Podcasty                       | > |                                                                                                 |                       |

- 2. Vyberete možnost *Telefon*.
- **3.** Poté zvolíte Čekání hovoru.

same TAbable OT 170

**4.** Službu zapnete/vypnete stisknutím vypínače na konci řádku Čekání hovoru.

0.41

seese TAtobie CZ LTF

### **SMS a MMS**

#### Nastavení tónů

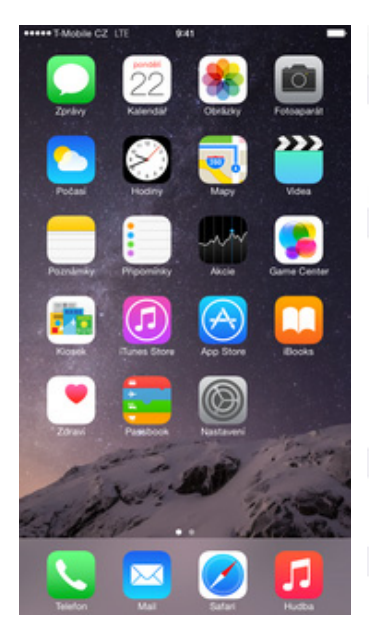

1. Na domovské obrazovce stisknete ikonu Nastavení.

| Nastavení                  |   | Nastavení Zvuk                        |                          | < Zvuk                         | Zvuk SMS | Obchod     |
|----------------------------|---|---------------------------------------|--------------------------|--------------------------------|----------|------------|
| Oznámení                   | > | VIBRACE                               |                          | Vibrace                        |          | Staccato > |
| Ovládací centrum           | > | Vibrace při zazvonění                 | 0                        |                                |          |            |
| Nerušit                    | > | Vibrace v tichém režimu               |                          | ZVUKY UPOZORN<br>Žádná         | iêni     |            |
|                            |   | ZVONĚNÍ A VÝSTRAHY                    |                          | A Mate Attack                  |          |            |
| C Obecné                   | > | •                                     | <b>(</b> )               | <ul> <li>Nota (vycr</li> </ul> | 1021)    |            |
| Zobrazení a jas            | > | Měnit tlačítky                        |                          | Anoj                           |          |            |
| Tapeta                     | > | Hlasitost zvonění a upozomění lze upr | wit tlačitky hlasitosti. | Akord                          |          |            |
| Zvuk                       | > | ZVUKY A VIBRACE                       |                          | Bambus                         |          |            |
| Touch ID a kódový zámek    | > | Vyzvánění                             | Znělka >                 | Dokončen                       | 0        |            |
| Soukromi                   | > | Zvuk SMS                              | Nota >                   | Kliće                          |          |            |
|                            |   | Záznamník                             | Tři tóny >               | Kroužky                        |          |            |
| <ul> <li>iCloud</li> </ul> | > | Nová pošta                            | Cinknuti >               | Kukuñce                        |          |            |
| iTunes a App Store         | > | Odeslaná pošta                        | Zasvištění >             | Pulz                           |          |            |
|                            |   | Tweet                                 | Tweet >                  | Syntezátor                     |          |            |
| Pošta, kontakty, kalendáře | > | Příspěvek na Facebooku                | Přelet >                 | Úsvít                          |          |            |

- 2. Vyberete možnost Zvuk. 3. Poté zvolíte Zvuk SMS.
- 4. Tón si poslechnete ťuknutím na něj a zároveň ho tím i nastavíte. Vše dokončíte ťuknutím na Zvuk. A je to hotové! :)

#### Nastavení MMS

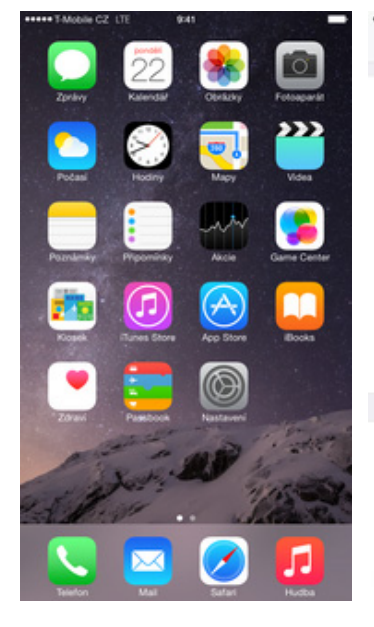

1. Na domovské obrazovce stisknete ikonu *Nastavení.* 

| Nastavení                  | -  | <ul> <li>TAtobile CZ LTE</li> <li>Nastavení</li> </ul> | 2241 E                      |
|----------------------------|----|--------------------------------------------------------|-----------------------------|
| Pošta, kontakty, kalendáře | ×: | iMessage                                               |                             |
| Poznámky                   | >  | Zprävy Message midete po                               | slat mezi Phony, Pady, Pody |
| Připomínky                 | >  | touch a Macy. Dalbi informat                           | 00                          |
| S Telefon                  | >  | SMS/MMS                                                |                             |
| Zprávy                     | >  | Zprávy MMS                                             |                             |
| FaceTime                   | >  | Zobrazit pole Předmě                                   | t 🔘                         |
| 🤁 Мару                     | >  | Počet znaků                                            | $\bigcirc$                  |
| Kompas                     | >  | Blokované                                              | >                           |
| 🧭 Safari                   | >  | HISTORIE ZPRÁV                                         |                             |
|                            |    | Ponechat zprávy                                        | Trvale >                    |
| 🗾 Hudba                    | >  |                                                        |                             |
| 🝟 Videa                    | >  |                                                        |                             |
| 🌸 Obrázky a Fotoaparát     | >  |                                                        |                             |
| iBooks                     | >  |                                                        |                             |
| Podcasty                   | >  |                                                        |                             |

- 2. Vyberete možnost *Zprávy.*
- Službu zapnete/vypnete stisknutím vypínače na konci řádku Zprávy MMS.

. .

#### **iMessage**

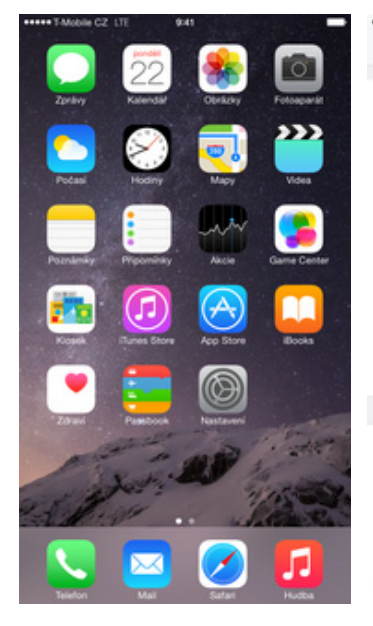

1. Na domovské obrazovce stisknete ikonu *Nastavení.* 

| *** T-Mobile CZ LTE                                        | 9:41                                  | -                     |
|------------------------------------------------------------|---------------------------------------|-----------------------|
| Nastaveni                                                  | Zprávy                                |                       |
| iMessage                                                   |                                       |                       |
| prävy iMessage möžete<br>such a Macy. <b>Další inform</b>  | posilat mezi iPhon<br>Nace            | y, Pady, Pody         |
| Potvrzení o přečten                                        | r -                                   | $\bigcirc$            |
| Ostatním budou odesílán<br>jejich zprávy.                  | a oznámení o tom                      | , že jste si přečetli |
| Poslat jako SMS                                            |                                       | O                     |
| Není-li iMessage k dispoz<br>účtovány poplatky za tex      | sici, poslat jako SA<br>tovou zprávu. | 45. Mohou být         |
| Odesílání a přijem                                         |                                       | Adresy: 2 >           |
|                                                            |                                       |                       |
| SMS-MMS                                                    |                                       |                       |
| swswws<br>Zprávy MMS                                       |                                       |                       |
| swswws<br>Zprávy MMS<br>Zobrazit pole Předn                | nět                                   |                       |
| SMSMMS<br>Zprávy MMS<br>Zobrazit pole Předn<br>Počet znaků | nět                                   |                       |

5. A je to! :)

## Internet

|                            |               |                         |                      |               |                  |                   |                               | -      |
|----------------------------|---------------|-------------------------|----------------------|---------------|------------------|-------------------|-------------------------------|--------|
| **** T-Mobile CZ_LTE 9:41  | -             | ***** T-Mobile CZ_LTE   | 9:41                 | -             | ***** T-Mobile 0 | Z LTE             | 84                            |        |
| Nastavení                  |               | Nastavení               | Zprávy               |               | < Nastaver       | ní Z              | právy                         |        |
| Pošta, kontakty, kalendáře | >             | iMessage                |                      |               | iMessage         |                   |                               | •      |
| Poznámky                   | >             | Zprávy Message mide     | ite poslat mezi Phor | v, Pady, Pody | Cakáni na akt    |                   |                               |        |
| Připomínky                 | >             | touch a Macy. Dalbi inf | ormace               |               |                  |                   |                               |        |
| C Telefon                  | >             | SMS/MMS                 |                      |               |                  | Použit pro iM     | lessage Apple ID              |        |
| Zprávy                     | >             | Zprávy MMS              |                      |               | CHICARY          |                   |                               |        |
| FaceTime                   | >             | Zobrazit pole Pře       | dmět                 | $\bigcirc$    | Zprávy           | iMe               | essage                        |        |
| 🤁 Мару                     | >             | Počet znaků             |                      | $\bigcirc$    | Zobraz           | iMessage m<br>zpc | úže váš operátor<br>oplatnit. |        |
| Kompas                     | >             | Blokované               |                      | >             | Počet :          | Zrušit            | ок                            | ŏ      |
| 🧭 Safari                   | >             | HISTORIE ZPRÁV          |                      |               | Blokované        |                   |                               |        |
|                            |               | Ponechat zprávy         |                      | Trvale >      |                  |                   |                               |        |
| 🞵 Hudba                    | >             |                         |                      |               | HISTORIE ZP      | RAV               |                               |        |
| 💜 Videa                    | $\rightarrow$ |                         |                      |               | Ponechat         | zprávy            |                               | Trvale |
| le Obrázky a Fotoaparát    | >             |                         |                      |               |                  |                   |                               |        |
| 🛄 iBooks                   | >             |                         |                      |               |                  |                   |                               |        |
| Podcasty                   | 50            |                         |                      |               |                  |                   |                               |        |

- 2. Vyberete možnost *Zprávy.*
- **3.** Službu zapnete/vypnete stisknutím vypínače na konci řádku *iMessage*.
- **4.** Potvrdíte odeslání aktivační SMS.

### Zap./Vyp. internetu v ČR

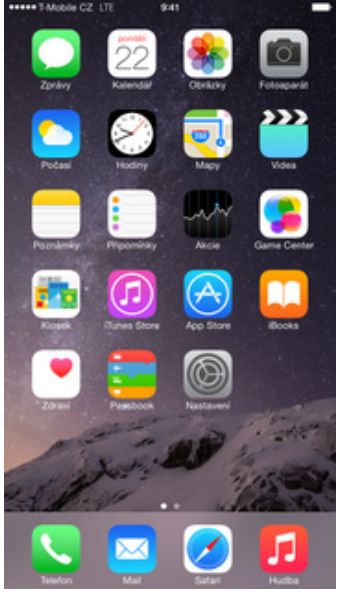

1. Na domovské obrazovce stisknete ikonu Nastavení.

| •••••    | Mobile CZ LTE 9:41 | -             |
|----------|--------------------|---------------|
|          | Nastavení          |               |
|          |                    |               |
| €        | Letový režim       | O             |
| =        | Wi-Fi              | Vypnuto >     |
| 8        | Bluetooth          | Vypnuto >     |
| °*0      | Mobilní data       | >             |
| 6        | Osobní hotspot     | >             |
| <b>S</b> | Operátor           | T-Mobile CZ > |
|          |                    |               |
|          | Oznámení           | >             |
| 8        | Ovládací centrum   | >             |
| C        | Nerušit            | >             |
|          |                    |               |
| Ø        | Obecné             | >             |
| AA       | Zobrazení a jas    | >             |
| ۲        | Tapeta             | >             |
| -10      | Zvuk               | >             |

2. Vyberete možnost Mobilní data.

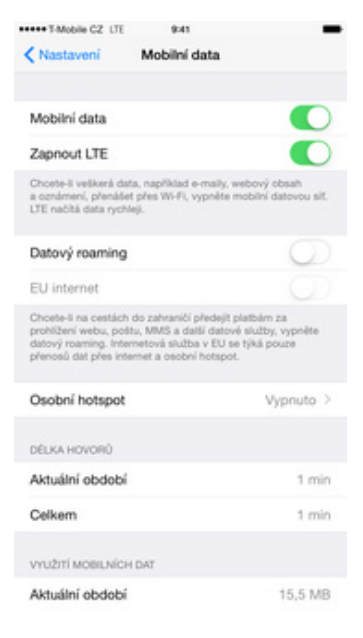

3. Internet zapnete/vypnete stisknutím vypínače na konci řádku Mobilní data.

#### Zap./Vyp. internetu v zahraničí

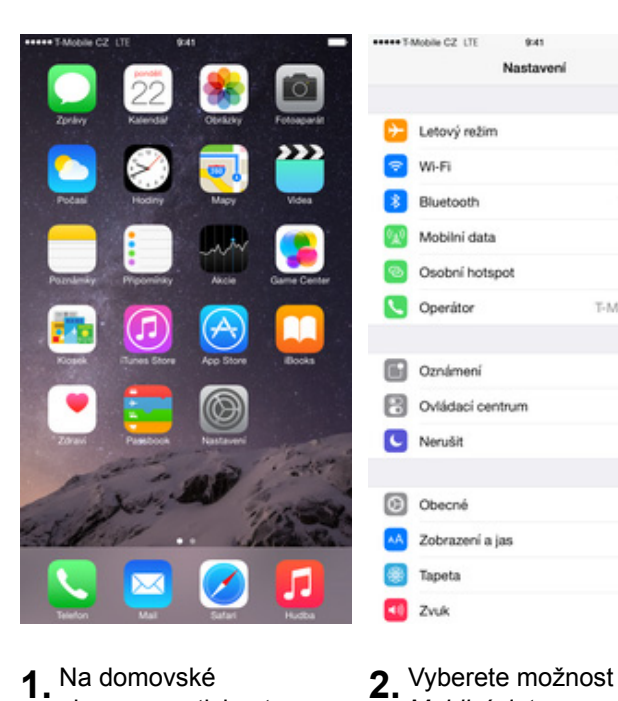

1. Na domovské obrazovce stisknete ikonu Nastavení.

Letový režim Vypnuto > 😪 Wi-Fi Bluetooth Vypnuto > Mobilní data 0.0 Osobní hotspot C Operátor T-Mobile CZ > Oznámení Ovládací centrum Nerušit Obecné Zobrazení a jas Tapeta -Zvuk

Mobilní data.

9:41

Nastavení

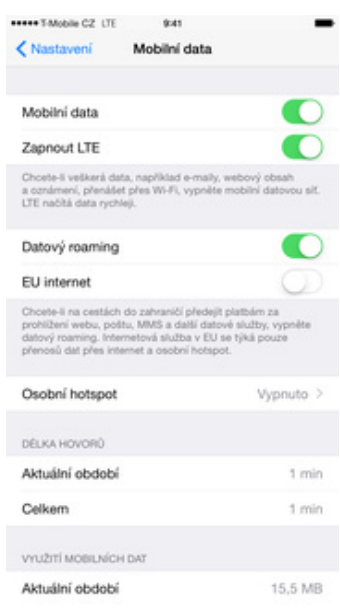

3. Internet v zahraničí zapnete/vypnete stisknutím vypínače na konci řádku Datový roaming.

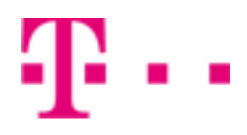

#### Obnovení nastavení sítě

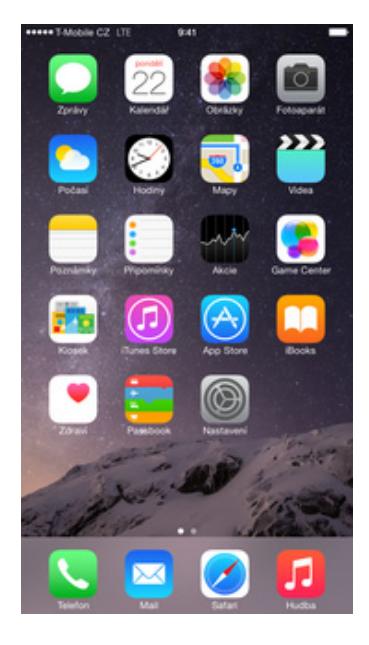

- \*\*\*\*\* T-Mobile CZ LTE 9:41 \*\*\*\*\*T-Mobile CZ\_LTE 9:41 \*\*\*\*\*T-Mobile CZ\_LTE Nastavení Nastavení < Obecné Obecné Oznámení Obnovit všechna nastavení Využití Ovládací centrum Smazat data a nastaveni Aktualizace aplikací na pozadí Nerušit Obnovit nastavení sitě Uzamčení 1 min > C Obecné Omezeni Vypnuto > t slovník kláv Zobrazení a jas vit uspořádání plochy 🛞 Tapeta Datum a čas vit polohu a soukromi Zvuk Klávesnice Touch ID a kódový zámek Jazyk a oblast Soukromi Wi-Fi synchronizace s iTunes iCloud VPN Nepřipojeno > iTunes a App Store Obnovit Pošta, kontakty, kalendáře
- 1. Na domovské obrazovce stisknete ikonu *Nastavení.*
- **2.** Vyberete možnost *Obecné*.
- **3.** Dále zvolíte *Obnovit*.
- 4. Nakonec vyberete Obnovit nastavení sítě. Tímto krokem se veškerá síťová nastavení obnoví na výchozí hodnotu.

#### Přihlášení do Wi-Fi sítě

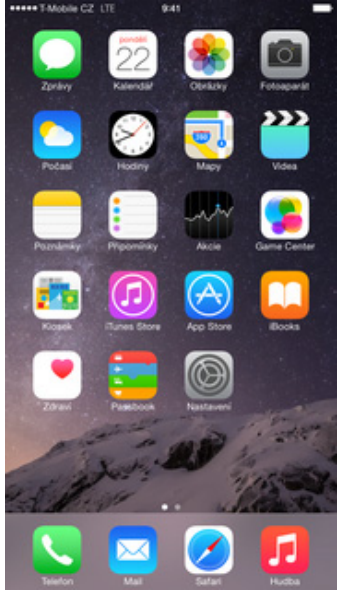

1. Na domovské obrazovce stisknete ikonu Nastavení.

| ***** 3 | Mobile CZ_LTE 9x41 | -             |
|---------|--------------------|---------------|
|         | Nastavení          |               |
|         |                    |               |
| ≻       | Letový režim       | $\bigcirc$    |
| 7       | Wi-Fi              | Vypnuto >     |
| *       | Bluetooth          | Vypnuto >     |
| 0A0     | Mobilní data       | >             |
| 6       | Osobní hotspot     | >             |
| 5       | Operátor           | T-Mobile CZ > |
|         |                    |               |
|         | Oznámení           | >             |
| 8       | Ovládací centrum   | >             |
| C       | Nerušit            | >             |
|         |                    |               |
| Ø       | Obecné             | >             |
| AA      | Zobrazení a jas    | >             |
| ۲       | Tapeta             | 5             |
| 40      | Zvuk               | >             |
|         |                    |               |

2. Vyberete možnost

. . ()

÷ ()

Ŵi-Fi.

- \*\*\*\*\* T-Mobile CZ LTE 9:41 \*\*\*\*\*T-Mobile CZ\_LTE K Nastavení Wi-Fi K Nastavení Wi-Fi Wi-Fi Při zapnuté WI-Fi síti je přesnost polo ch slubeb vyšši. VYBERTE SIT ... O Výzva pro připojení Známé sítě budou připojeny automaticky. Pokud nebudou žádné známě sítě k dispozicí, bude nutné vybrat síť ručně
  - 3. Wi-Fi zapnete/vypnete stisknutím vypínače na konci řádku Wi-Fi.
- 4. Po chvilce se zobrazí seznam všech dostupných Wi-fi sítí. Ťuknutím na jednu z nich se zahájí připojování.

FreeWifi

Internet Jiná...

÷ ()

. . .

|      | T-Mobil | e CZ L | .TE<br>Zadejte | 9<br>hesio | 41<br>ksbij | nternet |   |     | -     | ••••• TMobile CZ ♥                                      | 9:41<br>Wi-Fi               |
|------|---------|--------|----------------|------------|-------------|---------|---|-----|-------|---------------------------------------------------------|-----------------------------|
| Zrut | (it     |        | z              | adejt      | e hes       | lo      |   | Pñ  | pojit |                                                         |                             |
| He   | slo     | •      | ••••           | ••••       | ••••        | ••••    |   |     |       | Wi-Fi<br>Internet<br>VYBERTE SIT ()<br>FreeWifi<br>Jiná |                             |
|      |         |        |                |            |             |         |   |     |       | Výzva pro připojen                                      | ú                           |
|      |         |        |                |            |             |         |   |     |       | Zhámě sítě budou připo<br>žádné známě sítě k disp       | ijeny autom<br>sozici, bude |
| Q    | w       | E      | R              | т          | z           | U       | 1 | 0   | Ρ     |                                                         |                             |
| A    | s       | D      | F              | G          | н           | J       | к | L   | ·     |                                                         |                             |
|      | Υ       | х      | С              | v          | в           | Ν       | м | *   |       |                                                         |                             |
|      | ?123    |        |                | Mez        | ernik       |         |   | Pñp | ojit  |                                                         |                             |

5. V případě, že se jedná o zabezpečenou Wi-Fi, je třeba zadat heslo a ťuknout na Připojit.

6. A je to! :)

#### Zap./Vyp. přístupového bodu

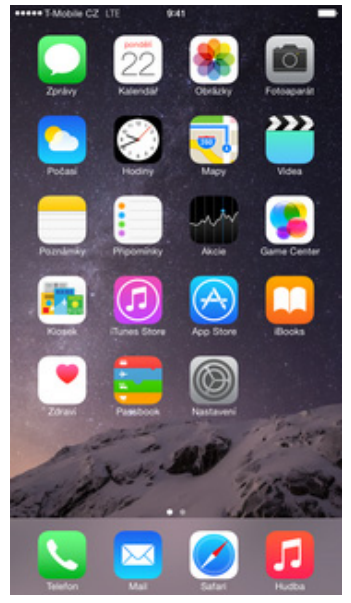

1. Na domovské obrazovce stisknete ikonu Nastavení.

|              | Nastavení        |             |   |
|--------------|------------------|-------------|---|
| Ð            | Letový režim     | Q           |   |
| 7            | Wi-Fi            | Vypnuto     | > |
| 8            | Bluetooth        | Vypnuto     | 2 |
| 0 <u>4</u> 0 | Mobilni data     |             | 5 |
| 6            | Osobní hotspot   |             | > |
|              | Operátor         | T-Mobile CZ | > |
| 6            | Oznámení         |             | > |
| 8            | Ovládací centrum |             | > |
| C            | Nerušit          |             | × |
| 0            | Obecné           |             | × |
| ٨A           | Zobrazení a jas  |             | > |
| ۲            | Tapeta           |             | > |
| 40           | Zvuk             |             | > |

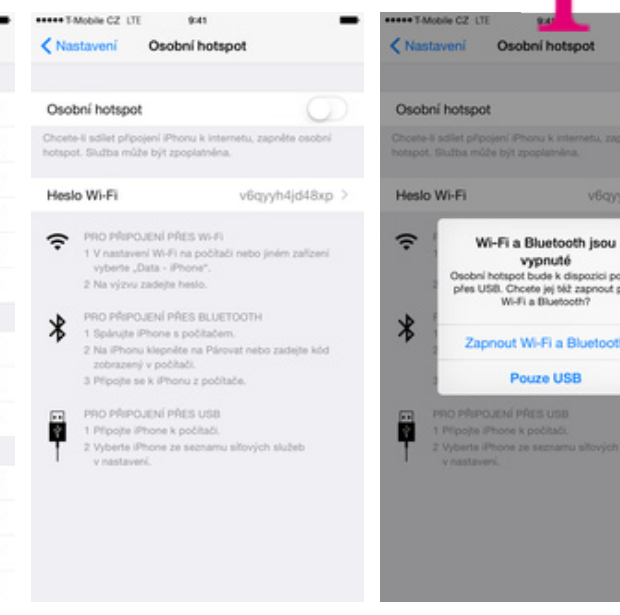

- 2. Vyberete možnost Osobní hotspot.
- 3. Sdílení internetu zapnete/vypnete stisknutím vypínače na konci řádku Osobní hotspot.
- **4.** Zvolíte možnost Zapnout Wi-Fi a Bluetooth.

vypnuté pot bude k dispo Choete jej též zap /i-Fi a Bluetooth?

ut Wi-Fi a Bluetooth Pouze USB

out pres

| Nataveri Osobni hotspot    Osobni hotspot   Of an nyal zijstitelini.   Ostatri ulivatelini moto vyhiedati vali scillenou sli pires Wi-Fi   Ostatri ulivatelini moto vyhiedati vali scillenou sli pires Wi-Fi   Ostatri ulivatelini moto vyhiedati vali scillenou sli pires Wi-Fi   Ostatri ulivatelini moto vyhiedati vali scillenou sli pires Wi-Fi   Ostatri ulivatelini moto vyhiedati vali scillenou sli pires Wi-Fi   Ostatri ulivatelini moto vyhiedati vali scillenou sli pires Wi-Fi   Ostatri ulivatelini moto vyhiedati vali scillenou sli pires Wi-Fi   Ostatri ulivatelini moto vyhiedati vali scillenou sli pires Wi-Fi   Ostatri ulivatelini moto vyhiedati vali scillenou sli pires Wi-Fi   No polipi DyLENI PIES NU-Fi   Ostatri ulivateli moto spotabati.   No polipi DyLENI PIES BLUETOOTI   Ostatri ulivateli Pirose politalini.   No polipi Pirose Na politali.   No polipi Pirose Na politali.                                                                                                    | ***** 5                      | Mobile CZ LTE                                                                                                    | 9:41                                                                                                    | X                                                                              | -  |
|----------------------------------------------------------------------------------------------------|------------------------------|----------------------------------------------------------------------------------------------------|----------------------------------------------------------------------------------------------------|--------------------------------------------------------------------------------|----|
| Cosobní hotspot     Si (a nyni zjistřelní)     Costari úlyvatelné     Costari úlyvatelné     Costarie úlyvatelné     Costarie úlyvatelné                      | < Na                         | stavení                                                                                                    | Osobní hote                                                                                                    | spot                                                                           |    |
| Coconi hotspot  File rugi zjastelet  Coconi pod ražaveni zastelet  Coconi pod ražaveni zastelet               |                              |                                                                                                    |                                                                                                    |                                                                                |    |
| <ul> <li>Bill in ymir zjaktelend.</li> <li>Ostatti utbwatele innohou ynythedatt vali sdilenou sitt pries Wi-Fi a Bluetcoth pod názvem "Data - Prinone".</li> <li>Mesko Wi-Fi v y6gyyhdjd48xp &gt;</li> <li>PRO PRIPOJENÍ PRES Wi-Fi 1. V nataseveň Wi-Fi ina počtada metko jiném zaklazeň ynytovu zadeje hesto.</li> <li>N v nataseveň VI-Fi ina počtada metko jiném zaklazeň ynytovu zadeje hesto.</li> <li>N v jezuv zadeje hesto.</li> <li>PRO PRIPOJENÍ PRES BLUETOOTH</li> <li>Subazený v počtadacen.</li> <li>PRO PRIPOJENÍ PRES USB</li> <li>PRO PRIPOJENÍ PRES VI-BROVALENI PROJENE KARDOVALENÍ PRES USB</li> <li>PRO PRIPOJENÍ PRES VI-BROVALENÍ PREJ PROVA počtadacen.</li> <li>PRO PRIPOJENÍ PRES VI-BROVALENÍ PRES VI-BROVALENÍ PRES VI-BROVALENÍ PRES VI-BROVALENÍ PRES VI-BROVALENÍ PRES VI-BROVALENÍ PRES VI-BROVALENÍ PROVALENÍ PRES VI-BROVALENÍ PROVALENÍ PRES VI-BROVALENÍ PROVALENÍ PRES VI-BROVALENÍ PROVALENÍ PRES VI-BROVALENÍ PROVALENÍ P</li></ul> | Oso                          | bní hotspol                                                                                                    | e .                                                                                                    |                                                                                | C  |
| PROD VIEVE         V Oppyyhdydd8xp >           Image: Strategy oppyyhdydd8xp = 1         Processor           Image: Strategy oppyyhdydd8xp = 1         Processor           Image: Strategy oppyyhdydd8xp = 1         Processor           Image: Strategy oppyyhdydd8xp = 1         Processor           Image: Strategy oppyyhdydd8xp = 1         Processor           Image: Strategy oppyyhdydd8xp = 1         Processor           Image: Strategy oppyyhdyd8xp = 1         Processor           Image: Strategy oppyyhdyd8xp = 1         Processor           Image: Strategy oppyyhdig1xp = 1         Processor           Image: Strategy oppyyhdig1xp = 1         Processor           Image: Strategy oppyyhdig1xp = 1         Processor           Image: Strategy oppyyhdig1xp = 1         Processor           Image: Strategy oppyyhdig1xp = 1         Processor           Image: Strategy oppyyhdig1xp = 1         Processor           Image: Strategy oppyyhdig1xp = 1         Processor           Image: Strategy oppyyhdig1xp = 1         Processor           Image: Strategy oppyyhdig1xp = 1         Processor           Image: Strategy oppyyhdig1xp = 1         Processor           Image: Strategy oppyyhdig1xp = 1         Processor           Image: Strategy oppyyhdig1xp = 1         Processor           Image: Strategy                                                                                                    | Sit je r<br>Ostatr<br>a Blue | rymi zijistitelná<br>vi užívatelé mo<br>tooth pod náz                                                                        | vhou vyhledat val<br>svem "Data - iPho                                                                                                    | ii sdienou sit přes Wi-Fi<br>me".                                              | i. |
| <ul> <li>PRO PRIPOJENÍ PŘES W-FI</li> <li>1 V nastavení W-Fi na počítačí nebo jiném zalízení vyberte. (Data - Pinone".</li> <li>2 Na výrvu zadeljte hesio.</li> <li>PNO PRIPOJENÍ PŘES BLIETOOTH</li> <li>1 Spínutje Prinov s počítačem.</li> <li>3 Přípojte se k (Phoru z počítače.</li> <li>PRO PŘIPOJENÍ PŘES USB</li> <li>1 Přípojte Phone ze seznamu sitových služeň v nastavení.</li> </ul>                                                                                                    | Hes                          | lo Wi-Fi                                                                                                    |                                                                                                    | v6qyyh4jd48xp                                                                  | >  |
| PRO PřisPOJENÍ PŘES USB     Připoja Phone k počítačí.     Vyberte Phone ze seznamu sičových služeb     v nastavení.                                                                                                    | (÷<br>*                      | PRO PŘIPO<br>1 V nastave<br>vyberte "J<br>2 Na výzvu<br>PRO PŘIPO<br>1 Spárujte I<br>2 Na iPhone<br>zobrazen<br>3 Přípojte s | UENÍ PŘES W-F<br>i W-Fi na pobla<br>Data - iPhone",<br>zadejte heslo,<br>WENÍ PŘES BLUI<br>Phone s poblade<br>u ktepnike na Pár<br>j v pobladi,<br>e k iPhonu z pobl | i<br>ači nebo jiném zařízení<br>ETOOTH<br>m.<br>ovat nebo zadejte kôd<br>tače. |    |
|                                                                                                    |                              | PRO PŘePO<br>1 Přípoje il<br>2 Vyberte li<br>v nastave                                                                       | UENÍ PŘES USB<br>Phone k počítači.<br>Phone ze seznam<br>ní.                                                                                                    | u sllových služeb                                                              |    |

5. Případnou úpravu hesla provedete ťuknutím na řádek Heslo Wi-Fi.

#### Nastavení e-mailu

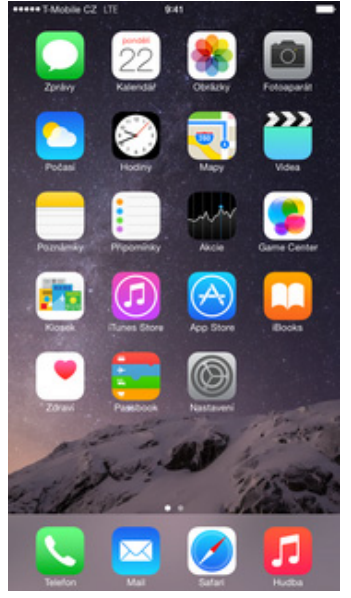

1. Na domovské obrazovce stisknete ikonu Nastavení.

|    | Mobile CZ_LTE 9:41         | - |
|----|----------------------------|---|
|    | Nastavení                  |   |
|    |                            |   |
|    | Pošta, kontakty, kalendáře | > |
|    | Poznámky                   | > |
| i. | Připomínky                 | 2 |
| 5  | Telefon                    | > |
|    | Zprávy                     | > |
|    | FaceTime                   | > |
|    | Мару                       | > |
| 8  | Kompas                     | > |
| 0  | Safari                     | > |
|    |                            |   |
| 1  | Hudba                      | > |
| 22 | Videa                      | > |
| ٠  | Obrázky a Fotoaparát       | > |
|    | iBooks                     | > |
| •  | Podcasty                   | > |
|    |                            |   |

| Masteria CZ LTE 941                                | -           | •••••• T-Mobile CZ_LTE |
|----------------------------------------------------|-------------|------------------------|
| Nastaveni Posta, Kontakty, Kak                     | moare       | C Posta                |
| ÜČTY                                               |             |                        |
| Cloud<br>Kontakty, Kalendáře, Safari, Připomínky a | dar6i (5) > |                        |
| Přidat účet                                        | >           |                        |
|                                                    |             |                        |
| Vyzvedávání dat                                    | Push >      |                        |
|                                                    |             |                        |
| POSTA                                              |             |                        |
| Náhled                                             | 2 řádky >   |                        |
| Zobrazit Pro mě/Kopie                              | $\bigcirc$  |                        |
| Volby přejetí                                      | >           | 0                      |
| Styl značky                                        | Barva >     |                        |
| Dotaz před smazáním                                | 0           |                        |
| Načíst obrázky                                     |             |                        |
| Uspořádat do vláken                                |             |                        |
| Skrytá kopie sobě                                  | 0           |                        |
|                                                    |             |                        |

- **2.** Zvolíte možnost Pošta, kontakty, kalendáře.
- **3.** Poté vyberete *Přidat* účet.

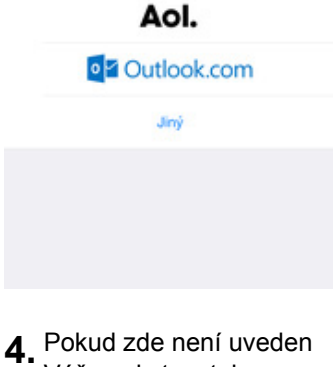

Přidat účet

→ iCloud
 Exchange
 Google
 YAHOO!

 Pokud zde není uveden Váš poskytovatel e-mailu, tak vyberete možnost *Jiný*.

| YANGBIE CZ LTE 941     Přídat účet Jiný | - | Zrui  | T-Mobil<br>Sit | e CZ I | TE   | 9<br>Nový | účet   | ł  |   | 6   | Dále | Zrušit    | CZ LTE   | 9:41<br>Nový účet |     | Uložit |
|-----------------------------------------|---|-------|----------------|--------|------|-----------|--------|----|---|-----|------|-----------|----------|-------------------|-----|--------|
| POŜTA                                   |   | - ler | únn            |        | mbor |           |        |    |   |     |      |           | 440      |                   | POP |        |
| Přidat poštovní účet                    | > | -     |                |        |      |           |        |    |   |     |      |           |          | -                 |     |        |
|                                         |   | E-r   | mail           | jr     | meno | Ødon      | ena.   | cz |   |     |      |           |          |                   |     |        |
| KONTAKTY                                |   | He    | slo            | •      | •••• | ••••      | •      |    |   |     |      | Jméno     | Jmén     | 0                 |     |        |
| Přidat účet LDAP                        | > | Po    | pis            | E      | imai |           |        |    |   |     |      | E-mail    | jmeno    | o@domena.cz       |     |        |
| Přidat účet CardDAV                     | > |       |                |        |      |           |        |    |   |     |      | Popis     | Email    | 6                 |     |        |
| KALENDÁŘE                               |   |       |                |        |      |           |        |    |   |     |      | SERVER PÅ | CHOZÍ PO | ЭŜТY              |     |        |
| Přidat účet CalDAV                      | > |       |                |        |      |           |        |    |   |     |      | Hostitel  | pop3.    | .domena.cz        |     |        |
| Přidat odebíraný kalendář               | > |       |                |        |      |           |        |    |   |     |      | Uživatel  | jmeno    | o@domena.cz       |     |        |
|                                         |   |       |                |        |      |           |        |    |   |     |      | Heslo     |          |                   |     |        |
|                                         |   | Q     | w              | E      | R    | т         | z      | υ  | 1 | 0   | Р    | SERVER OD | CHOZÍ PO | ŚTY               |     |        |
|                                         |   |       |                | -      | -    | -         |        |    | ~ | -   |      | Hostitel  | smtp.    | t-email.cz        |     |        |
|                                         |   | A     | 3              | -      | -    | G         | -      | 1  | A | -   |      | Uživatel  | Volte    | Iné               |     |        |
|                                         |   |       | Y              | х      | С    | ۷         | В      | Ν  | М | Ľ   |      | Heslo     |          |                   |     |        |
|                                         |   | 123   | 6              |        | 9    | N         | lezern | ik |   | Ent | er.  |           |          |                   |     |        |

- 5. Dále vyberete možnost *Přidat poštovní účet.*
- 6. Vyplníte požadované údaje a ťuknete na Dále.
- Název serveru příchozí pošta se liší dle poskytovatele služby. Nastavení serveru odchozí pošty opište z naší obrazovky a ťuknete na Uložit. A je hotovo! :)

### Zabezpečení

#### Zapnutí PIN kódu

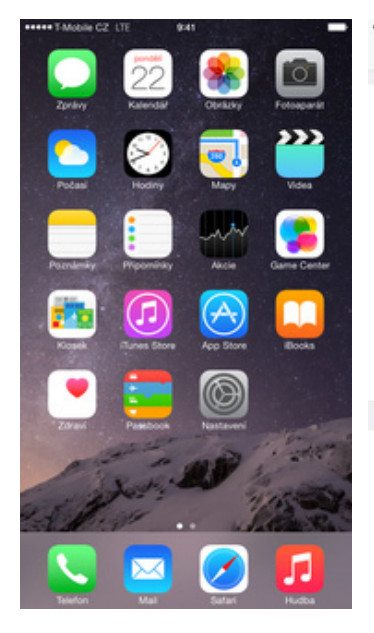

- \*\*\*\*\* T-Mobile CZ LTE 9:41 \*\*\*\*\* T-Mobile CZ\_LTE 9:41 \*\*\*\*\*T-Mobile CZ\_LTE Nastavení Telefon < Telefon Nastavení PIN SIM karty Fotky u kontaktů v Oblibených Pošta, kontakty, kalendáře PIN SIM karty Poznámky HOVORY Změnit PIN Odpovědět zprávou Připomínky S Telefon Přesměrování hovoru Zprávy Čekání hovoru FaceTime Zobrazit moje ID volanému Mapy Blokované Kompas Změnit heslo k záznamníku ø Safari Asistované vytáčení 🗾 Hudba Asistované vytáčení automatic mezinárodní nebo místní před Widea Obrázky a Fotoaparát PIN SIM karty iBooks SIM aplikace Podcasty
- 1. Na domovské obrazovce stisknete ikonu *Nastavení.*
- 2. Zvolíte možnost Telefon.
- **3.** Dále vyberete *PIN SIM karty*.
- PIN zapnete/vypnete stisknutím vypínače na konci řádku PIN SIM karty.

|           |                        | 10000     |
|-----------|------------------------|-----------|
| rušit     |                        | Hotovo    |
|           |                        |           |
|           |                        |           |
| PIN pro u | zamčení SIM. Zbývající | pokusy: 3 |

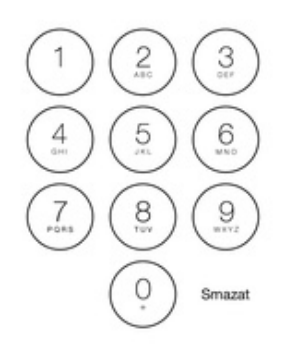

 Nakonec zadáte PIN kód k vaší SIM kartě. A je to! :)

#### Změna PIN kódu

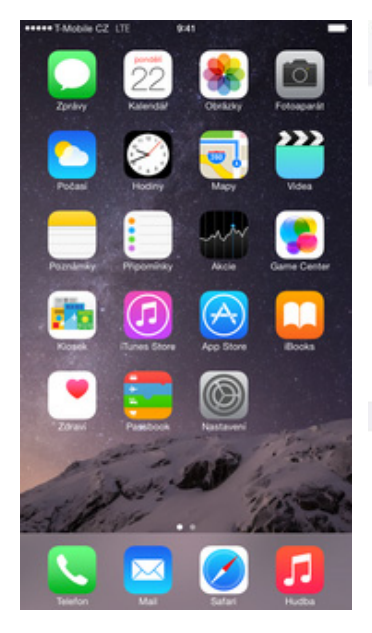

1. Na domovské obrazovce stisknete ikonu *Nastavení.* 

| ***** T-Mobile CZ_LTE | 9:41         | -      |
|-----------------------|--------------|--------|
| Zrušit                |              | Hotovo |
|                       |              |        |
|                       | Aktuální PIN |        |

|                            |    |                                                                                          |          | - T                       |   |
|----------------------------|----|------------------------------------------------------------------------------------------|----------|---------------------------|---|
| **** T-Mobile CZ_LTE 0:41  | -  | ***** T-Mobile CZ LTE 9:41                                                               | -        | ***** T-Mobile CZ LTE 8:4 | - |
| Nastavení                  |    | Kastavení Telefon                                                                        |          | Telefon PIN SIM karty     |   |
| Pošta, kontakty, kalendáře | ×. | Fotky u kontaktů v Oblibených                                                            |          |                           |   |
| Poznámky                   | >  | HOVORY                                                                                   |          | PIN SIM karty             |   |
| Připomínky                 | >  | Odpovědět zprávou                                                                        | >        | Zmenit Pily               |   |
| C Telefon                  | >  | Přesměrování hovoru                                                                      | >        |                           |   |
| Zprávy                     | >  | Čekání hovoru                                                                            | >        |                           |   |
| FaceTime                   | >  | Zobrazit moje ID volanému                                                                | >        |                           |   |
| 🔁 Мару                     | >  | Blokované                                                                                | >        |                           |   |
| Kompas                     | >  |                                                                                          |          |                           |   |
| 🧭 Safari                   | >  | Změnit heslo k záznamníku                                                                |          |                           |   |
| Hudba                      | 5  | Asistované vytáčení                                                                      |          |                           |   |
| Videa                      | >  | Asistované vytáčení automaticky při vytáčení přidá<br>mezinárodní nebo místní předvolbu. | správnou |                           |   |
| Obrázky a Fotoaparát       | >  | PIN SIM karty                                                                            | >        |                           |   |
| 🛄 iBooks                   | >  | SIM aplikace                                                                             | >        |                           |   |
| Podcasty                   | >  |                                                                                          |          |                           |   |

- 2. Vyberete možnost *Telefon.*
- **3.** Poté zvolíte *PIN SIM karty*.
- **4.** PIN změníte ťuknutím na řádek *Změnit PIN*.

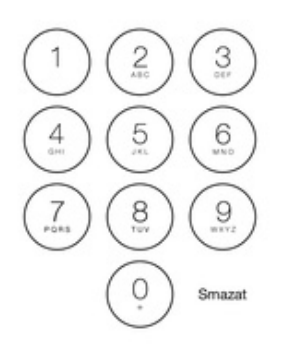

**5.** Nakonec zadáte starý a poté nový PIN.

#### Restart do továrního nastavení

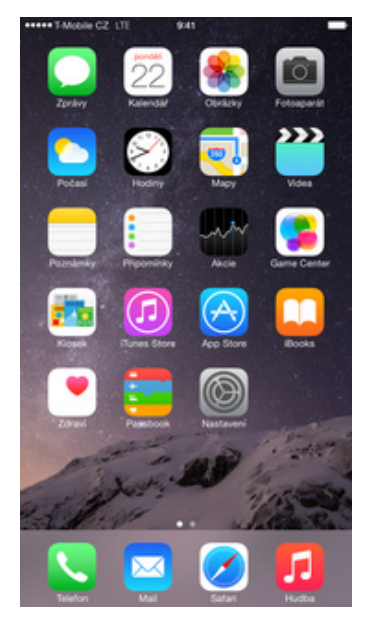

1. Na domovské obrazovce stisknete ikonu *Nastavení.* 

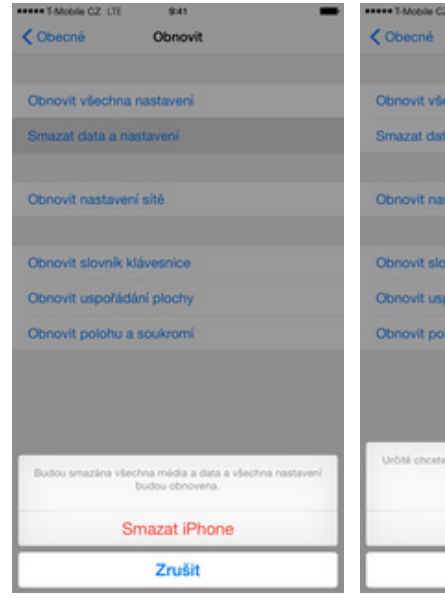

**5.** Potvrdíte, že chcete iPhone smazat.

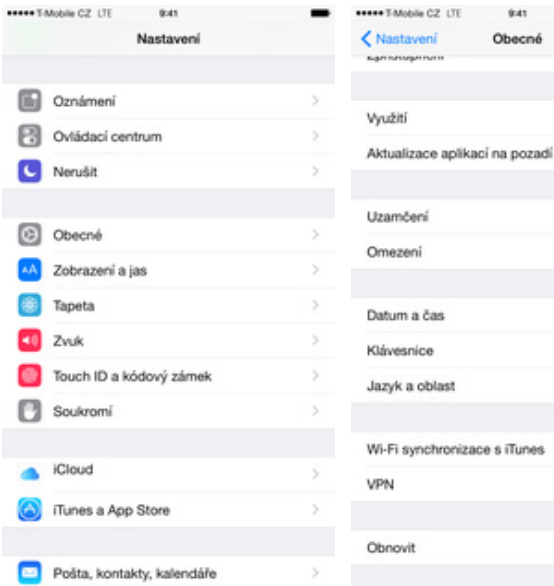

Conovit všechna nastavení
Smazat data a nastavení
Obnovit slovník klávesnice
Obnovit uspořádání plochy
Obnovit polohu a soukromí

1 min >

Vypnuto >

Nepřipojeno >

- **2.** Vyberete možnost *Obecné*.
- **3.** Dále zvolíte *Obnovit*.
- **4.** Poté vyberete *Smazat data a nastavení.*

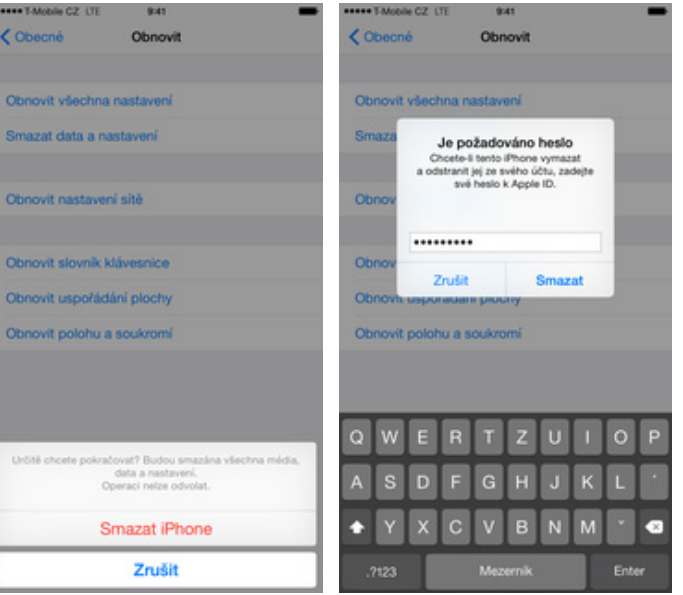

- Ještě jednou potvrdíte, 7 že chcete iPhone smazat. :)
- Nakonec zadáte heslo ke svému Apple ID a iPhone se smaže.

#### Nastavení kódového zámku

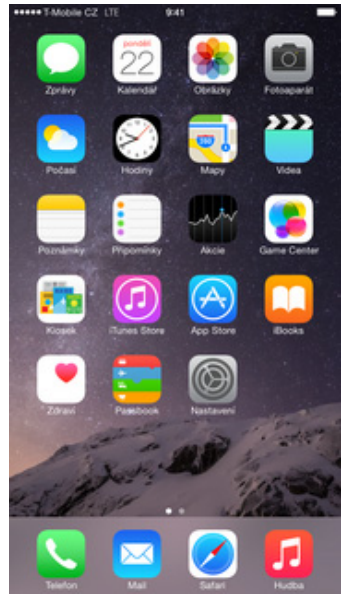

1. Na domovské obrazovce stisknete ikonu *Nastavení.* 

| ++ T-Mobile CZ_LTE 9:41    | -  |   | Mobile CZ_LTE 9:41         | - | ***** T-Mobile C2 LTE                                               | <b>.</b>                             |
|----------------------------|----|---|----------------------------|---|---------------------------------------------------------------------|--------------------------------------|
| Nastavení                  |    |   | Nastavení                  |   | Nastavení Touch ID a kr                                             | ódový zámek                          |
| Oznámení                   | ×: | 6 | Oznámení                   | × | 0                                                                   |                                      |
| Ovládací centrum           | >  | 8 | Ovládací centrum           | > |                                                                     |                                      |
| Verušit                    | >  | C | Nerušit                    | 2 | Odemknutí iPhonu                                                    | O.                                   |
| C) Obecné                  | >  | Ø | Obecné                     | > | iTunes a App Store                                                  | O.                                   |
| A Zobrazení a jas          | >  |   | Zobrazení a jas            | > | Při nákupech na iTunes Storu a<br>hesla Apple ID používat svůj otis | Apple Storu můžete místo<br>A prstu. |
| Tapeta                     | >  | ۲ | Tapeta                     | > | OTISKY                                                              |                                      |
| 0 Zvuk                     | >  | - | Zvuk                       | > | Plidat otisk                                                        |                                      |
| Touch ID a kódový zámek    | >  |   | Touch ID a kódový zámek    | > | Zapnout kódový zámek                                                |                                      |
| Soukromi                   | >  | 0 | Soukromi                   | > | Změnit kód zámku                                                    |                                      |
| Cloud                      | >  |   | iCloud                     | > |                                                                     |                                      |
| ITunes a App Store         | >  | 0 | iTunes a App Store         | > | Požadovat kód                                                       | Bezprostředně                        |
|                            |    |   |                            |   | Jednoducný kód je 4mistné čísle                                     |                                      |
| Pošta, kontakty, kalendáře | >  |   | Pošta, kontakty, kalendáře | > |                                                                     |                                      |

- 2. Zvolíte možnost *Obecné*.
- **3.** Dále vyberete *Touch ID a kódový zámek.*
- **4.** Poté zvolíte Zapnout kódový zámek.

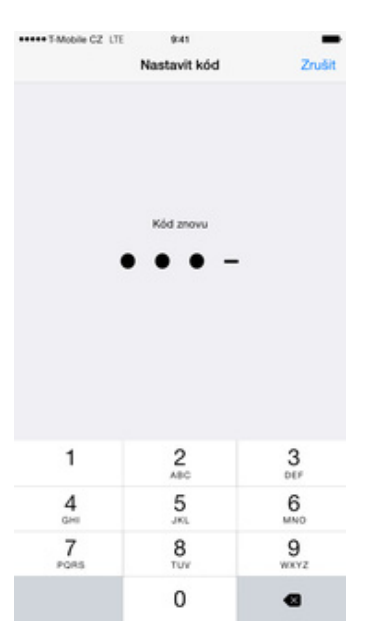

**5.** Zadejte svůj nový kód. Tak a je to!

#### **Touch ID**

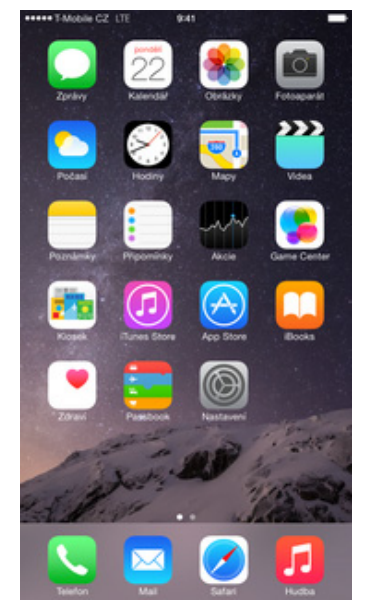

1. Na domovské obrazovce stisknete ikonu *Nastavení.* 

\*\*\*\*\* T-Mobile CZ\_LTE

|    | D                           | okon               | ičit                                      |                      |
|----|-----------------------------|--------------------|-------------------------------------------|----------------------|
| To | uch ID je př<br>emykání iPh | ipraven<br>ionu po | <ul> <li>Nyní n<br/>užívat oti</li> </ul> | nůžete<br>isk prstu. |

9:41

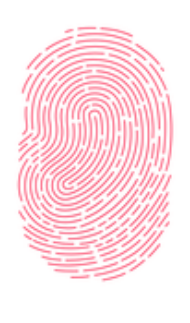

Pokračovat

 Dle instrukcí naskenujete svůj otisk prstu a ťuknete na *Pokračovat.*

## Aplikace

|   | 1.1.1.1.1.1.1.1.1.1.1.1.1.1.1.1.1.1.1. | _ |                      |             | _         |                                                                |                                           |
|---|----------------------------------------|---|----------------------|-------------|-----------|----------------------------------------------------------------|-------------------------------------------|
|   | Nastavení                              | - | ***** FMobile C2 LTE | Zadejte kód | Zrušit    | Nastavení Touch ID a                                           | kódový zámek                              |
|   |                                        |   |                      |             |           |                                                                |                                           |
|   | Oznámení                               | > |                      |             |           |                                                                |                                           |
| 8 | Ovládaci centrum                       | > |                      |             |           |                                                                |                                           |
|   | Nerušit                                | > |                      |             |           | TOUCH ID POUŽÍVAT PRO:                                         |                                           |
| - |                                        |   |                      | Zadejte kód |           | Odemknutí iPhonu                                               | 0                                         |
| 0 | Obecné                                 | > |                      |             |           | iTunes a App Store                                             | 0                                         |
|   | Zohranani a jao                        | s |                      |             |           | Při nákupech na iTunes Storu<br>hesla Apple ID používat svůj o | a Apple Storu můžete místo<br>tisk prstu. |
| - | Entrazeri a las                        |   |                      |             |           |                                                                |                                           |
| ۲ | Tapeta                                 | > |                      |             |           | OTISKY                                                         |                                           |
| - | Zvuk                                   | > |                      |             |           | Přidat otisk                                                   |                                           |
|   | Touch ID a kódový zámek                | > |                      |             |           |                                                                |                                           |
| n | Soukromi                               | 5 |                      |             |           | Vypnout kódový zámek                                           |                                           |
| 0 |                                        |   | 1                    | 2           | 3         | Změnit kód zámku                                               |                                           |
|   | iCloud                                 | > | 4                    | 5           | 6         |                                                                |                                           |
|   | Times a Ann Store                      |   | GHI                  | JKL         | MNO       | Požadovat kód                                                  | Bezprostředně >                           |
| 0 | concernence of califier province       |   | 7<br>PORS            | 8<br>TUV    | 9<br>WXYZ | Jednoduchý kód                                                 |                                           |
|   | Pošta kontakty kalendáře               | 5 |                      | 0           |           | Jednoduchý kód je Amistné čí                                   | slo.                                      |

 Zadáte svůj bezpečnostní kód.

2. Vyberete možnost

zámek.

TOUCH ID POUŽÍVAT PRO Odemknutí iPhonu iTunes a App Store Při nákupech na Tunes St hesla Apple ID používat –

Vypnout kódový zám Změnit kód zámku

Požadovat kód

Jednoduchý kód

6. Otisky dalších prstů přidáte ťuknutím na

Přidat otisk...

Bezprostředně >

\*\*\*\*\*T-Mobile CZ\_LTE

< Nasta

Pfi nákupech n hesla Apple ID OTISKY Prst 1 Pfidat otisk.

Touch ID a kódový

9:41

vení Touch ID a kódový zámek

 Stisknete vypínač na konci řádku Odemknutí iPhone.

#### App Store - stažení aplikace

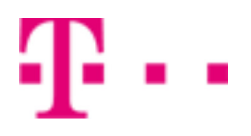

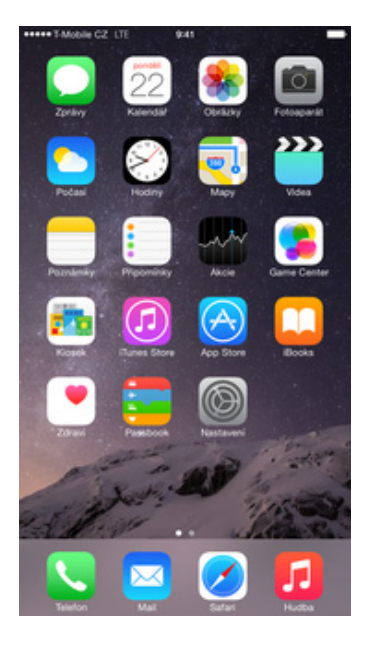

1. Jak stáhnout aplikaci se dozvíte ve video návodu <u>zde</u>.

### Ostatní nastavení

#### Foťák

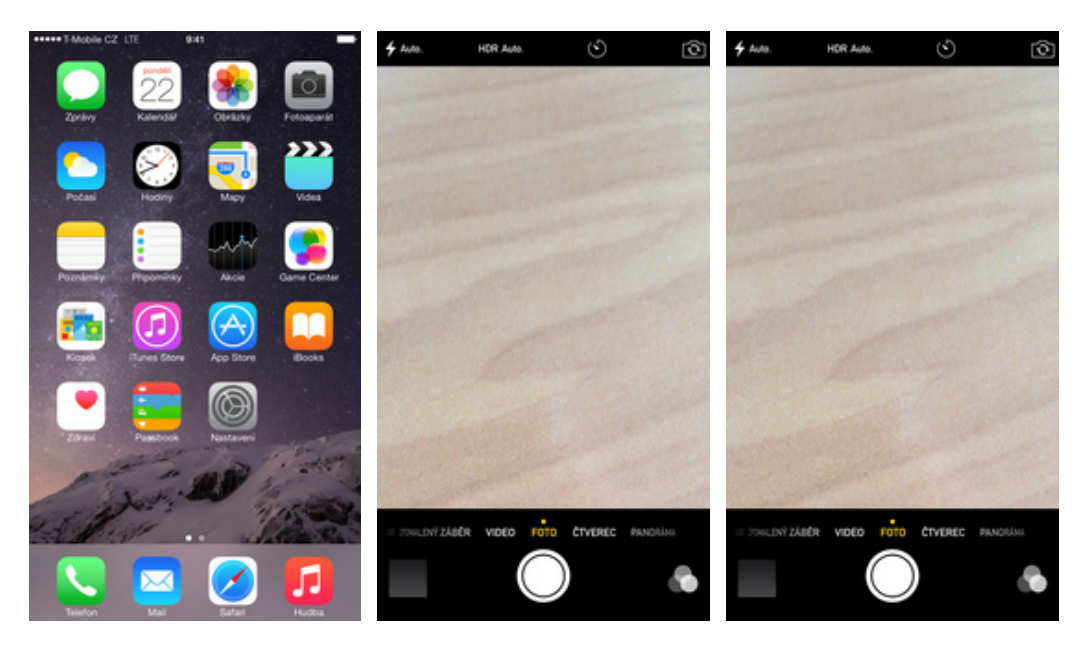

- 1. Na domovské obrazovce stisknete ikonu *Fotoaparát.*
- Posouváním prstem vpravo a vlevo si můžete vybrat některý z režimů foťáku.
- Fotku pořídíte stisknutím spouště na displeji anebo tlačítky +/-, které jsou na boku telefonu.

#### **Budík**

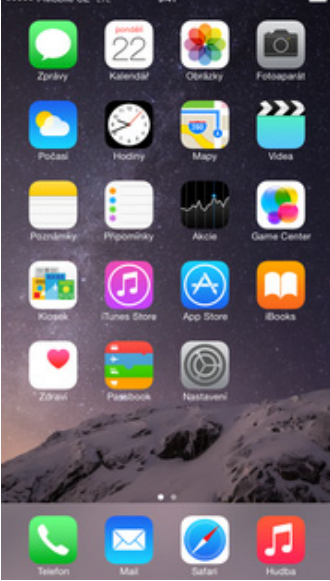

1. Na domovské obrazovce stisknete ikonu *Hodiny.* 

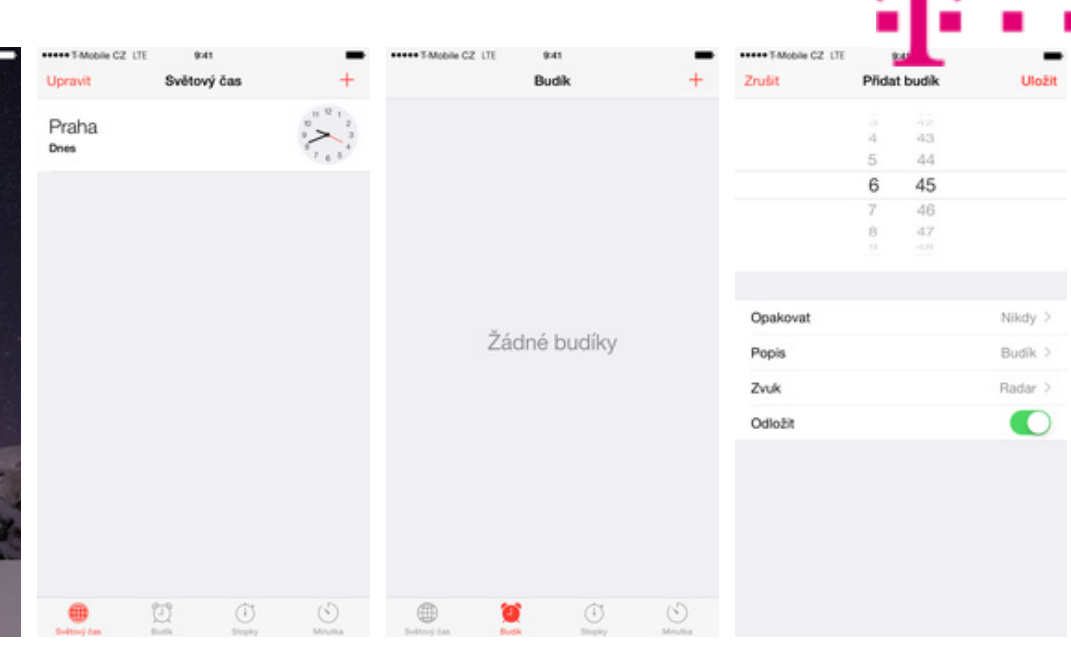

- 2. Zvolíte možnost Budík.
- **3.** Vpravo nahoře stisknete symbol +.
- Nastavíte čas buzení a další volitelná nastavení. Vše potvrdíte stisknutím tlačítka Uložit.

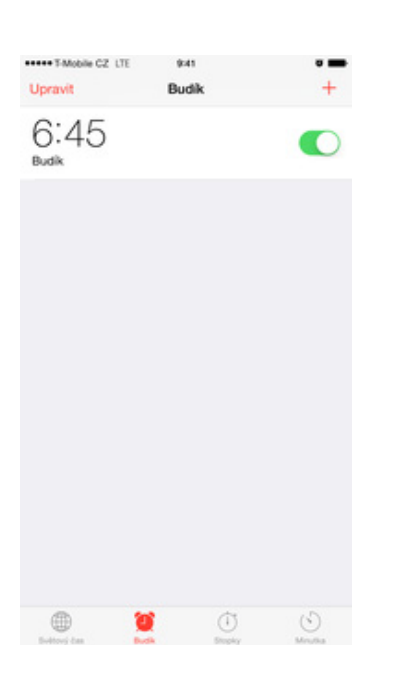

5. A je to! :)

#### **Bluetooth**

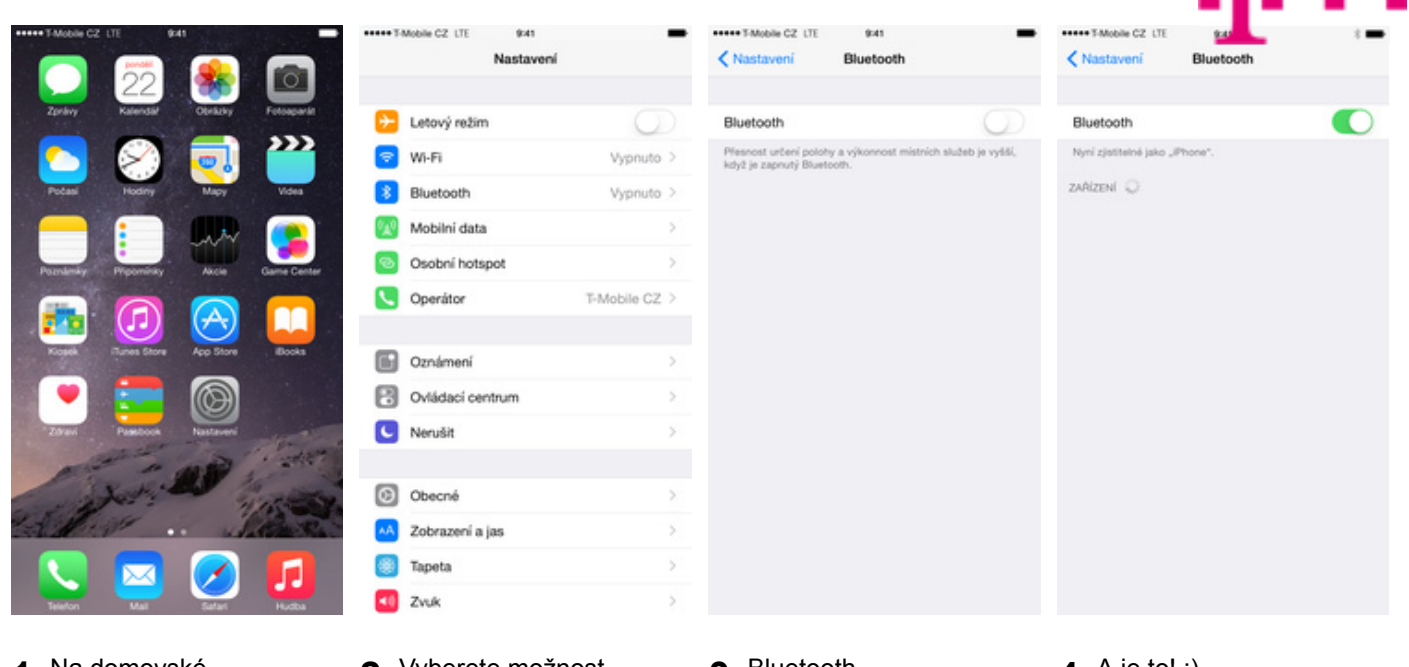

- 1. Na domovské obrazovce stisknete ikonu *Nastavení.*
- 2. Vyberete možnost Bluetooth.
- Bluetooth zapnete/vypnete stisknutím vypínače na konci řádku Bluetooth.
- 4. A je to! :)

#### Změna pozadí displeje

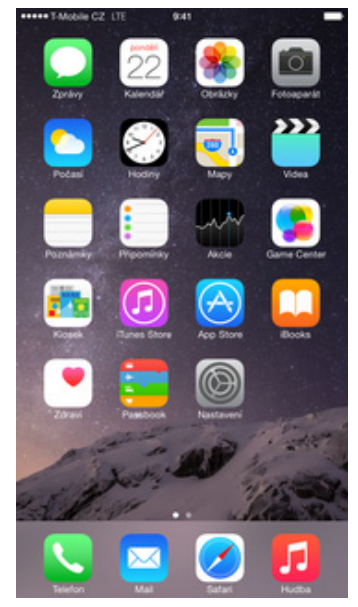

1. Na domovské obrazovce stisknete ikonu Nastavení.

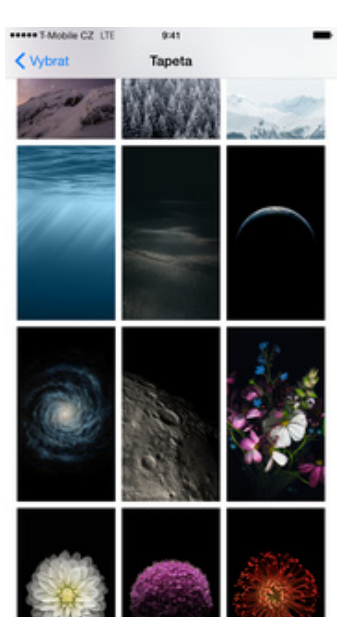

5. Dále si vyberete tapetu, která se vám líbí.

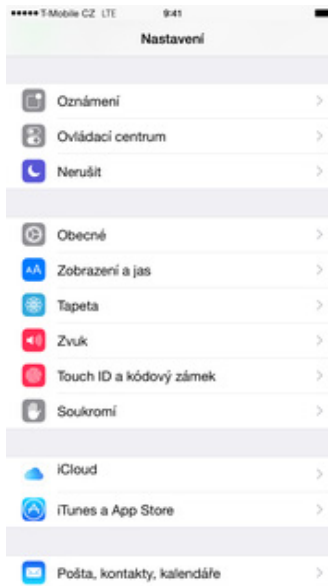

2. Vyberete možnost

a the second

stisknutím tlačítka

Zrušit

Nastavit.

Tapeta.

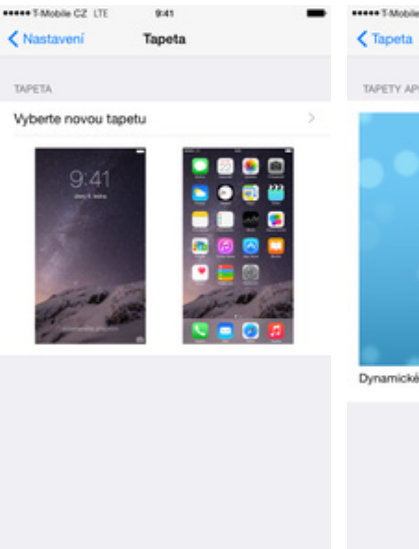

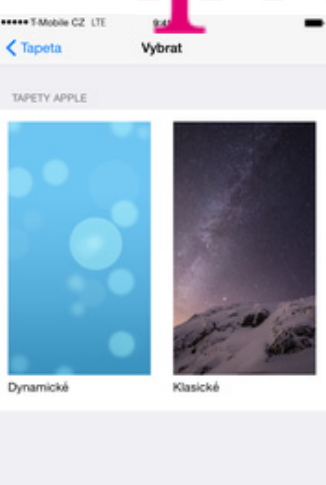

- 3. Dále zvolíte Vybrat novou tapetu.
- 4. Vybrat třeba Klasické.

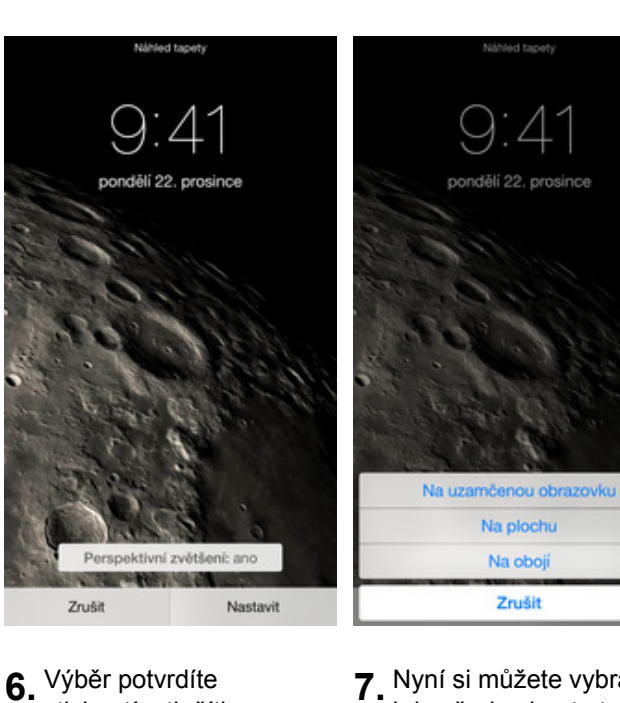

7. Nyní si můžete vybrat, kde všude chcete tapetu změnit.

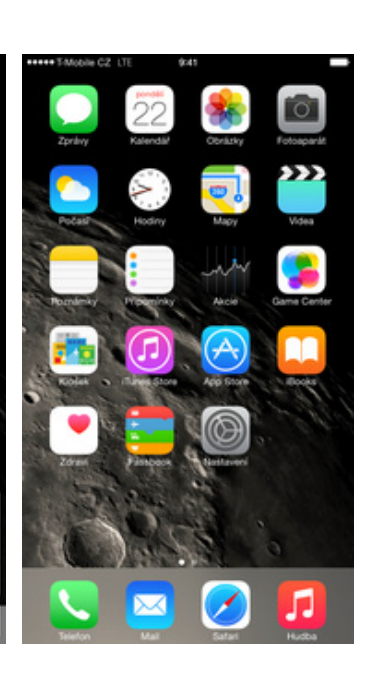

8. A je to hotové! :)

#### Uspořádání ikon na ploše

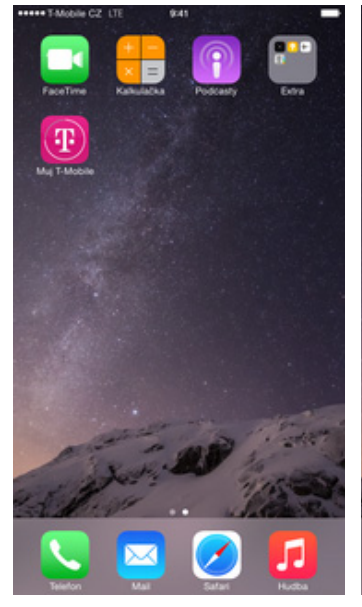

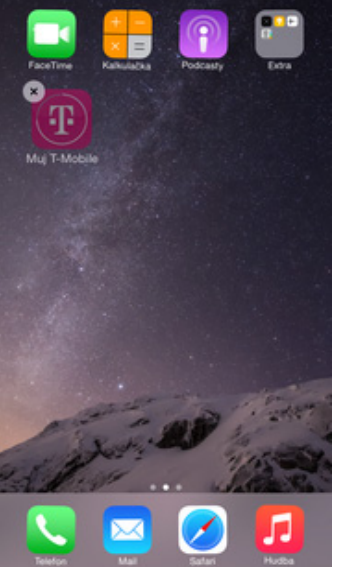

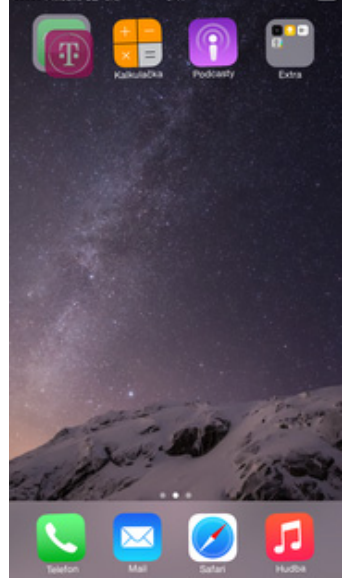

- Pokud chcete nějakou ikonu přemístit, stačí když na ní chvilku podržíte prst. Ta se za chvilku "roztřese".
- **2.** Nyní už s ní jde libovolně manipulovat.
- Pokud jí přetáhnete na jinou ikonu, můžete si vytvořit složku.

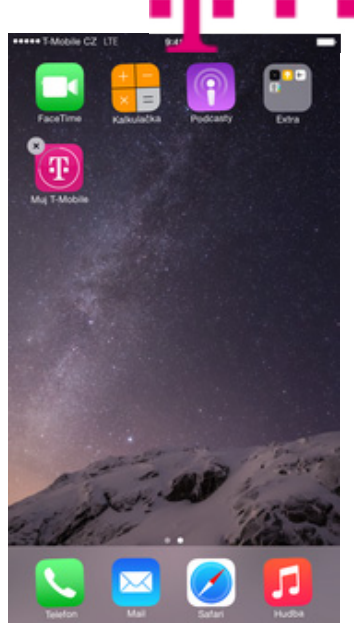

 Přesouvání ikon dokončíte stisknutím tlačítka "home".

#### Funkce Nerušit

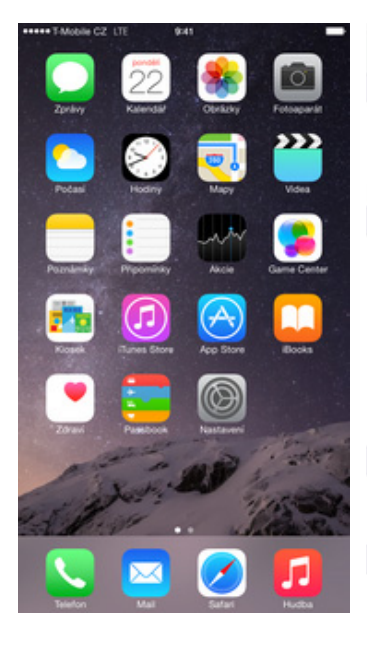

- \*\*\*\*\*T-Mobile CZ\_LTE 9:41 \*\*\*\*\*T-Mobile CZ\_LTE 9:41 \*\*\*\*\*T-Mobile CZ\_LTE Nastavení Nastavení Nerušit Kastaveni Zapnout ručně Oznámení Zapnout ručně Když zapnete funkci vypnut zvuk přichozi řádku se zobrazi ikor Když zapriete funkci Nerušil vypnut zvuk přichozích hov řádku se zobrazí ikona měsi olní a ve Ovládací centrum rulit, bi rů a up ulmi a ve st Nerušit Zapnout podle rozvrhu Zapnout podle rozvrhu Od Do C Obecné Povolená volání Oblibeni > Zobrazení a jas Zvuk příchozích ho vypruť. Povolená voláni Oblibení 3 🛞 Tapeta Zvuk pří vypnut. Zvuk Opakovaná volání 1 Touch ID a kódový zámek Opakovaná volání Je-li tato funkce zapnuta, u během tří minut nebude zv Soukromi Je-li tato funkce zapni béhem til minut nebu VYPNOUT ZVUK Vždy VYPNOUT ZVUK iCloud Vždy Pouze je-li iPhone uzamčen iTunes a App Store Pouze je-li iPhone uzamčen Zvuk všech příchozích ho bude-li iPhone uzamčen. Zvuk všech příchozích hovorů a oznán bude-li iPhone uzamčen. Pošta, kontakty, kalendáře
- 1. Na domovské obrazovce stisknete ikonu *Nastavení.*
- 2. Zvolíte možnost Nerušit.
- **3.** Funkci můžete zapnout ihned a to stisknutím vypínače na konci řádku Zapnout ručně.
- Nebo jí můžete zapnout ve zvoleném čase a to stisknutím tlačítka na konci řádku Zapnout podle rozvrhu.

| ***** T-Mobile CZ LTE                                                     | 9:41                                                | -                                   |
|---------------------------------------------------------------------------|-----------------------------------------------------|-------------------------------------|
| Nastavení                                                                 | Nerušit                                             |                                     |
|                                                                           |                                                     |                                     |
| Zapnout ručně                                                             |                                                     | $\bigcirc$                          |
| Když zapnete funkci N<br>vypnut zvuk přichozich<br>řádku se zobrazi ikona | mušit, bude při uza<br>hovorů a upozorní<br>měsice. | mčeni zařízeni<br>ini a ve stavovém |
| Zapnout podle roa                                                         | whu                                                 | Q                                   |
|                                                                           |                                                     |                                     |
| Povolená volání                                                           |                                                     | Oblibení >                          |
| Zvuk příchozích hovorí<br>vypnut.                                         | i od oblibených kor                                 | ntaktů nebude                       |
| Opakovaná voláni                                                          |                                                     |                                     |
| Je-li tato funkce zapnu<br>béhem tři minut nebud                          | ta, u druhého volán<br>e zvuk vyprut.               | i od stejné osoby                   |
| VYPNOUT ZVUK:                                                             |                                                     |                                     |
| Vždy                                                                      |                                                     |                                     |
| Pouze je-li iPhone                                                        | uzamčen                                             | 1                                   |
| Zvuk všech příchozích<br>bude-li iPhone uzamče                            | hovorů a oznámení<br>n.                             | i bude vypnut,                      |
|                                                                           |                                                     |                                     |

 Dále můžete nastavit Povolená volání, tedy pro jaký seznam kontaktů se nebude funkce uplatňovat.